# 智慧網管系統 https://nms.ntpc.edu.tw

#### 講師:新北市教育局教資科 詹博文 輔導員

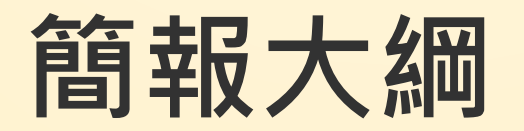

### ■瞭解學校網路架構圖與實體位置

### ≻加註設備所在位置

▶ 尋找與加入設備:手動新增、搜尋新增

### ■監控與追蹤管理設備

■查詢與封鎖設備

▶查詢學校有哪些網段▶封鎖來路不明設備

### 校園網路管理應具備的能力

- 1. 熟悉校園與各棟樓層與教室環境(樓名、教室編號)
- 2. 瞭解學校網路佈線方式: 中繼點或交換器位置
- 3. 學校網路架構圖與實體放置地點對照表
- 4. 識別各網段用途與連接的設備.
- 5. 學會查找IP 所對應的交換器埠號,及簡易故障排除.
- 6. 作業系統網卡: IP,通訊閘,子網路遮罩, DNS 指定.
- 7. 電腦、手機、平板 mac address 、 IP 查找.
- 8. 學會打電話給中心駐點工程師,詳述故障情形.

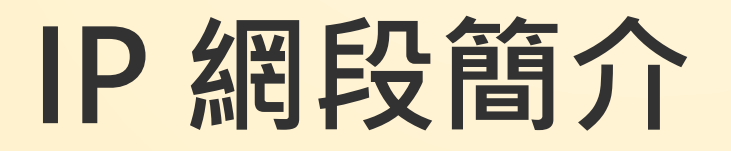

| 163.20.X.X : 實體網段  | 10.211.X.X : TANETRoaming           |
|--------------------|-------------------------------------|
| 10.241.X.X: 班級教室網段 | 10.213.X.X: NTPC-Mobile             |
| 10.231.X.X: 電腦教室網段 | 10.215.X.X : eduroam                |
| 10.226.X.X:大同的交換器  | 10.217.X.X : class                  |
| 10.228.X.X: 華電的交換器 | 10.196.X.X : NTPC-Mobile<br>4 Class |

1.這麼亂的機櫃,這麼多的線路與交換器,我該如何整理?
 2.每一條線到底接到哪裏?是做什麼用的?真的每條線都有在使用嗎?
 3.這麼多台交換器,通通放在一起,究竟是串接在一起,還是分開的呢?

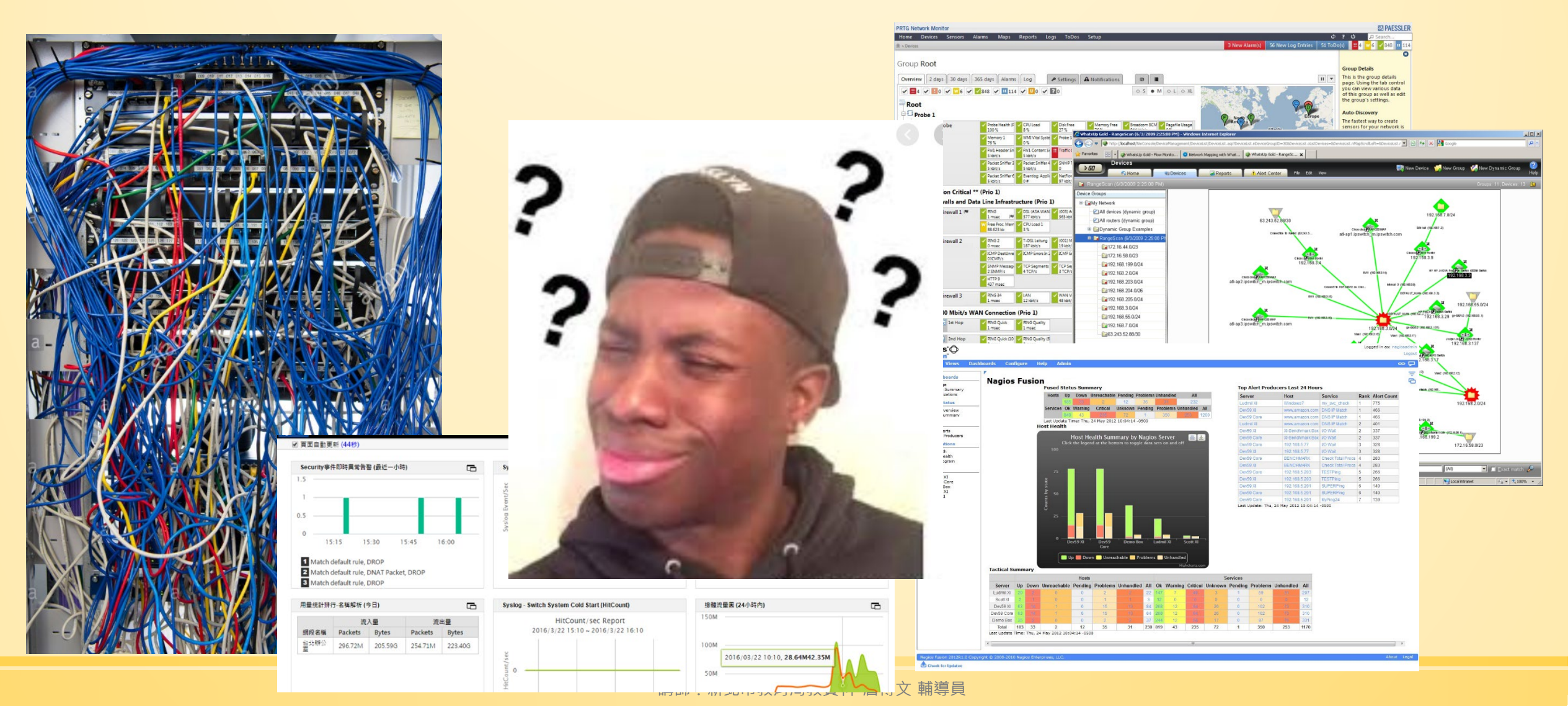

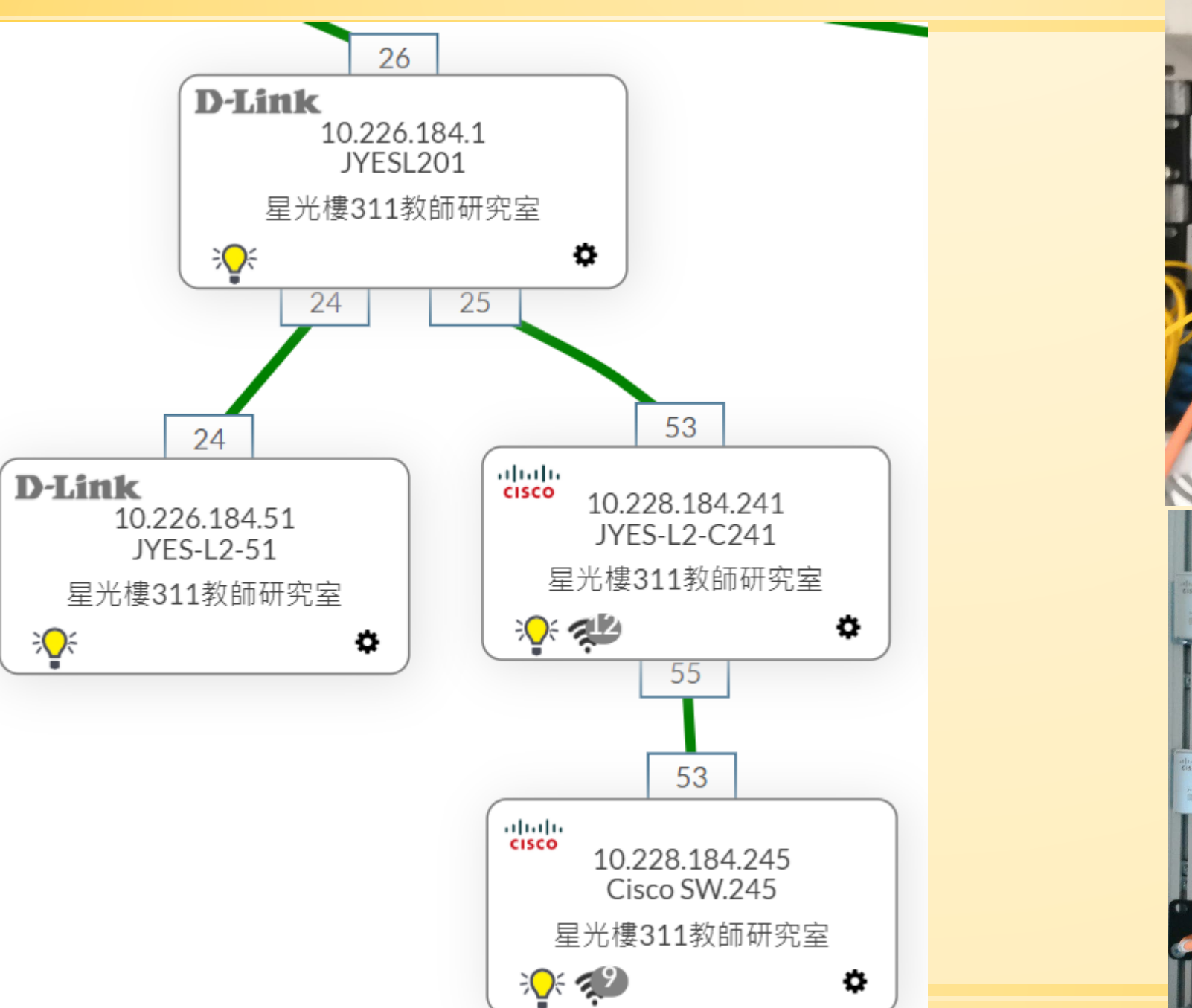

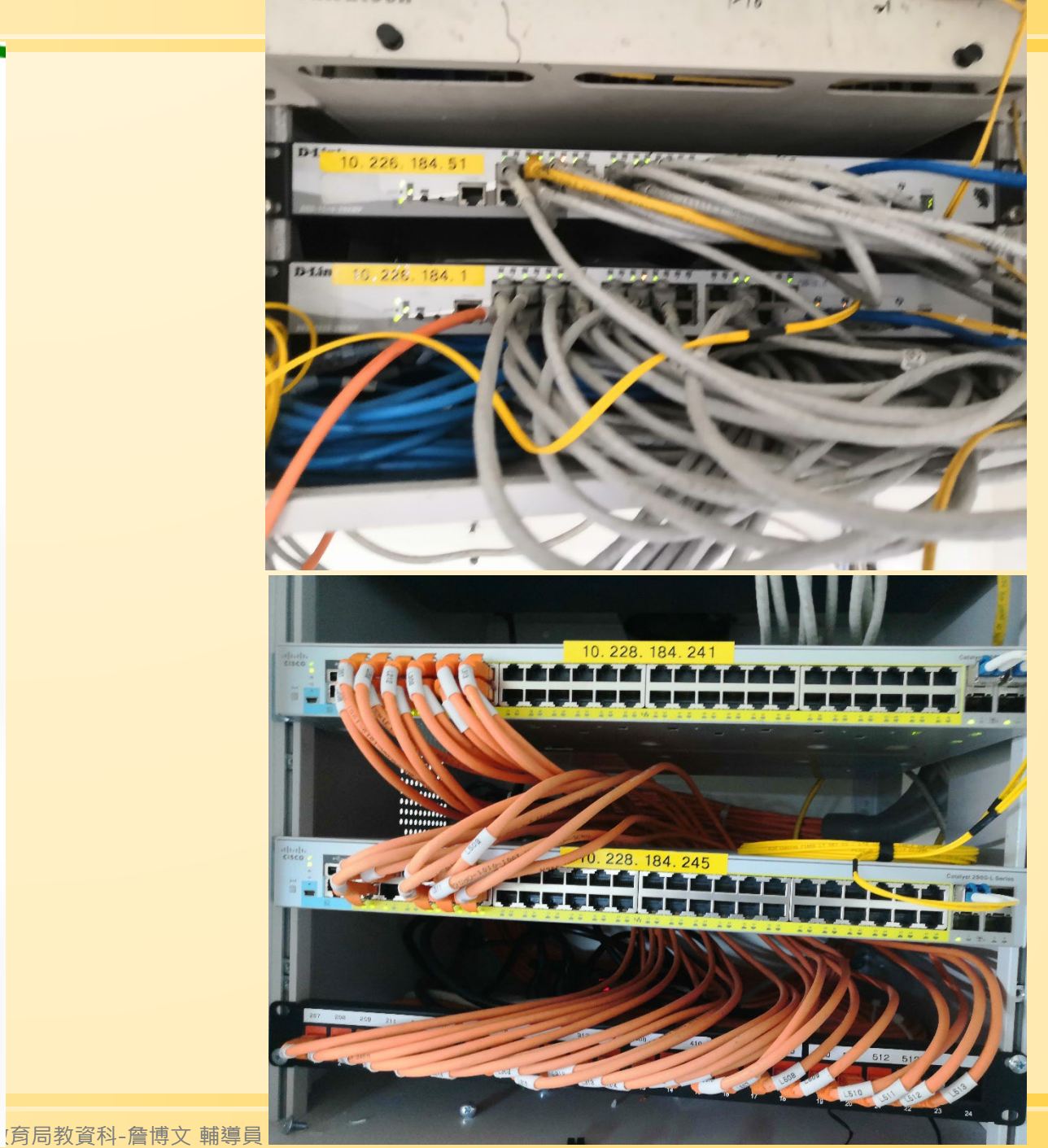

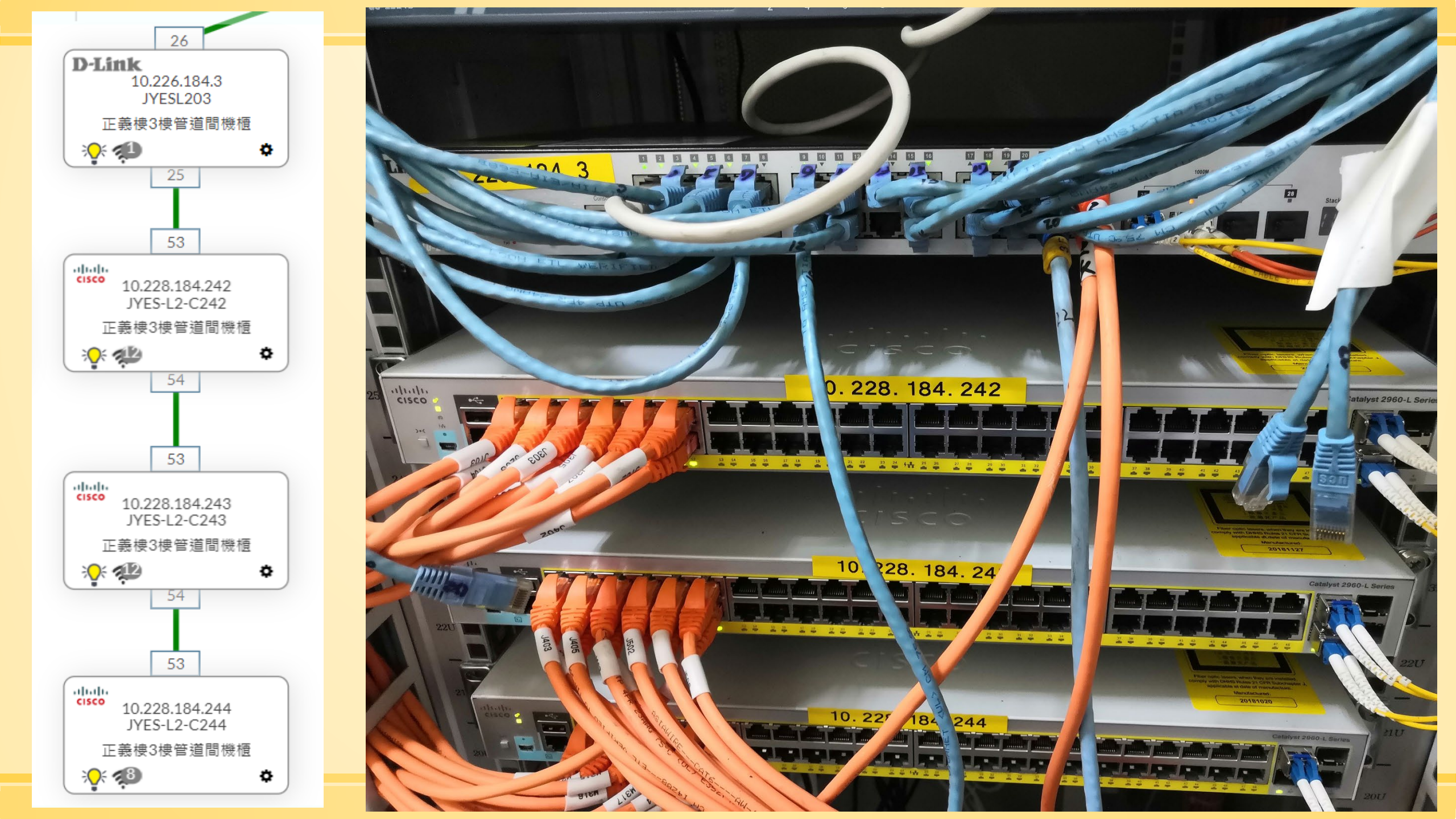

# 1. 剛接任或到新學校,如何快速瞭解學校網路環境呢? Ans: 可以透過nms 的網路架構瞭解交換器連接情形

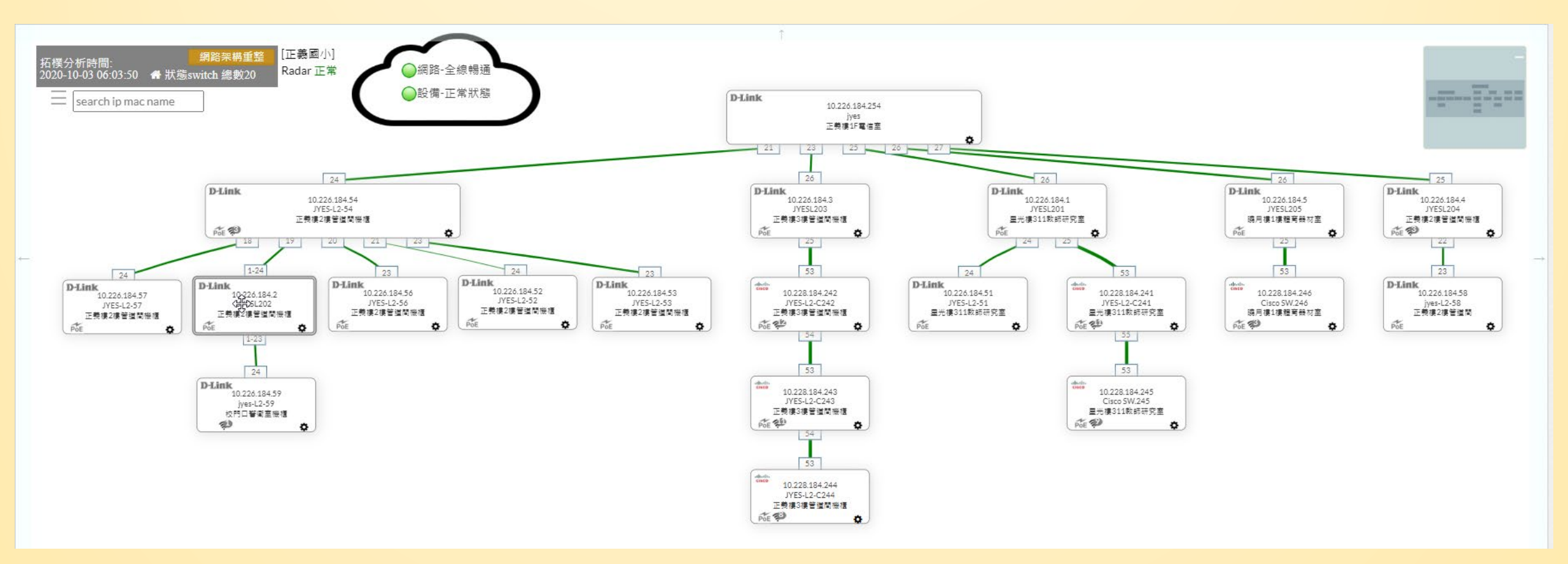

## Ans: 可以透過nms 的網路架構瞭解交換器連接情形

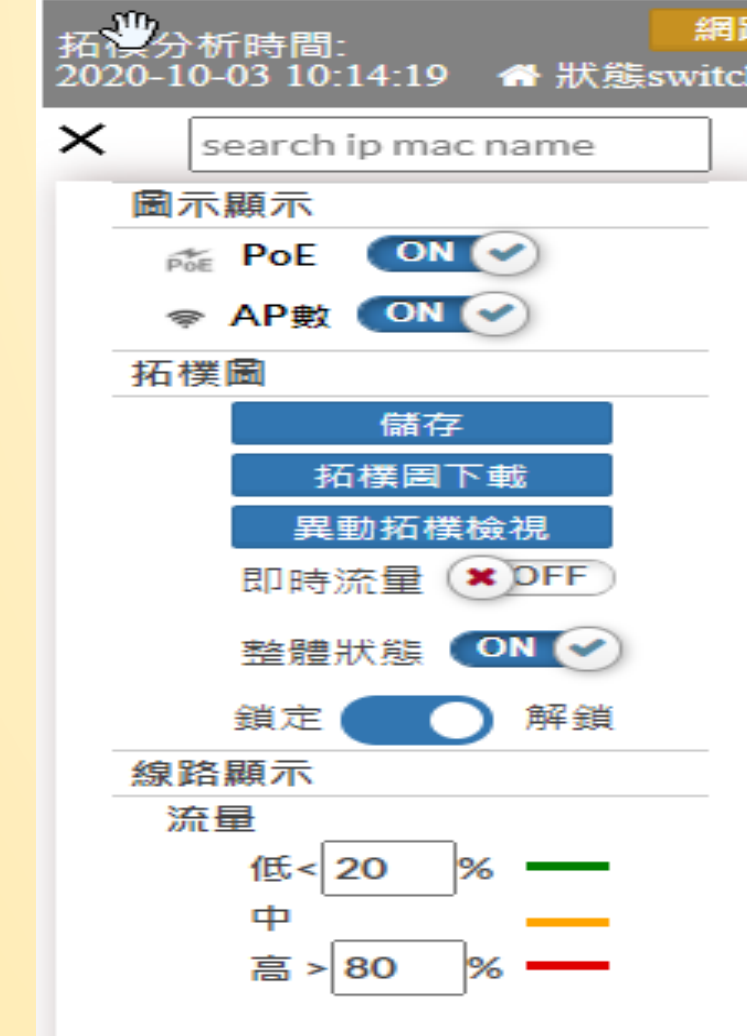

網

路

拓

樸

晑

顯示

設定

### 利用IP 或 MAC 搜尋,可快速找到 所在的交換器

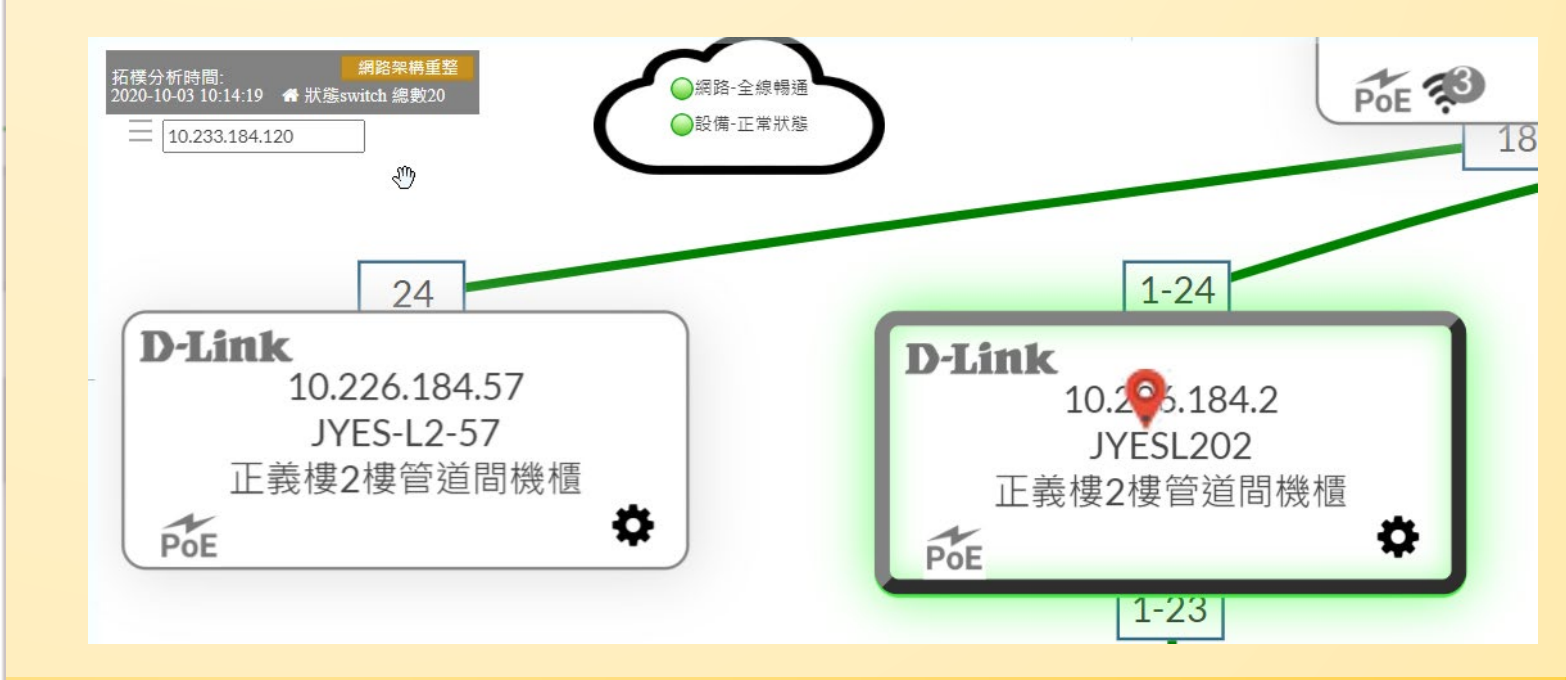

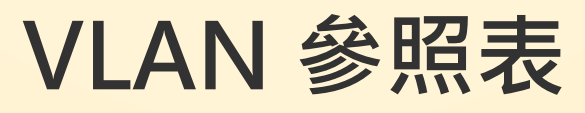

| ID | Name    | 網段         | 有/無線 | ID  | Name         | 網段     | 有/無線 |
|----|---------|------------|------|-----|--------------|--------|------|
| 1  | default |            |      | 31  | TANetRoaming | 10.211 | 無    |
| 2  | Wan     | 163.20.    | 有    | 32  | NTPC-Mobile  | 10.213 | 無    |
| 3  | MGMT    | 10.228-229 | 有    | 33  | Eduroam      | 10.215 | 無    |
| 5  | lan     | 163.20     | 有    | 34  | Class        | 10.217 | 無    |
| 8  | dsa_wan | 10.253-254 | 無    | 35  | Wpa2         | 10.245 | 無    |
| 10 | Intra-1 | 10.231     | 有    | 36  | mac_auth     | 10.247 | 無    |
| 20 | Intra-2 | 10.241     | 有    | 40  | Intra-4      |        |      |
| 25 | voip    | 10.243     | 有    | 70  | Intra-7      |        |      |
| 30 | wlan    | 10.251     | 無    | 100 | V100         |        |      |

## Ans: 點選交換器右下角的 🌩 可以獲得相關資訊

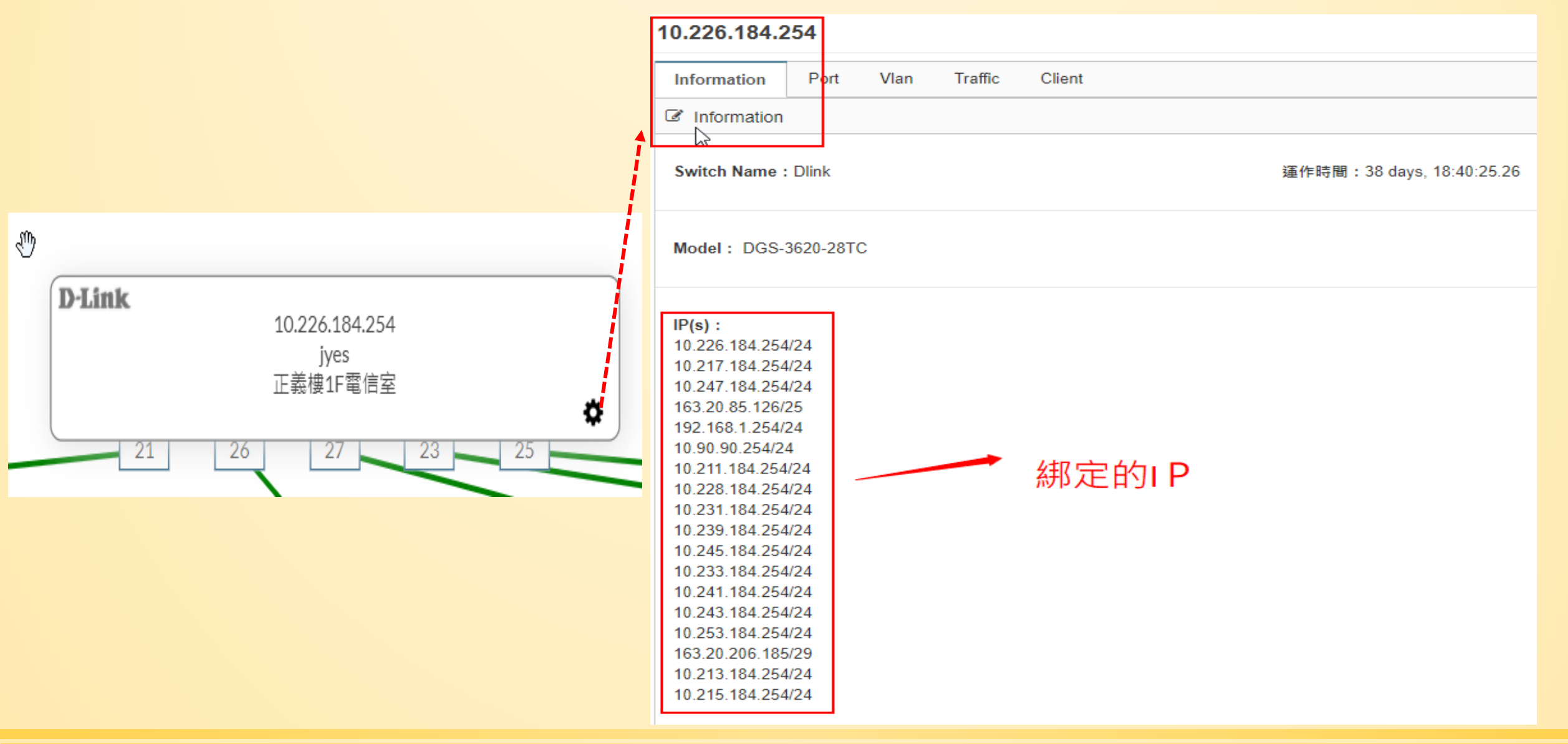

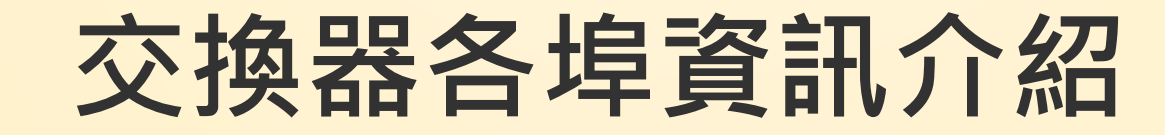

| ormation | Port      | Vlan Traffic          | Client PoE |            |                     |       |
|----------|-----------|-----------------------|------------|------------|---------------------|-------|
| Dlink ][ | DGS-1510- | 28XMP ][ 10.226.184.4 | ]          |            |                     |       |
| ORT      |           |                       |            |            |                     |       |
|          | Port      | 啟用                    | PoE<br>供電  | 狀態         | 調速                  | Reset |
|          | 1         |                       |            | %          | 1000 Auto           | Reset |
|          | 2         |                       |            | ୍ଦ୍ର ଜ୍ମ   | 10 Full<br>100 Auto | Reset |
|          | 3         |                       |            | <i>S</i> 🖗 | 1000 Auto           | Reset |
|          | 4         |                       |            | 53 Q       | 1000 Auto 🗸         | Reset |

## 交換器 Vlan 設定情形

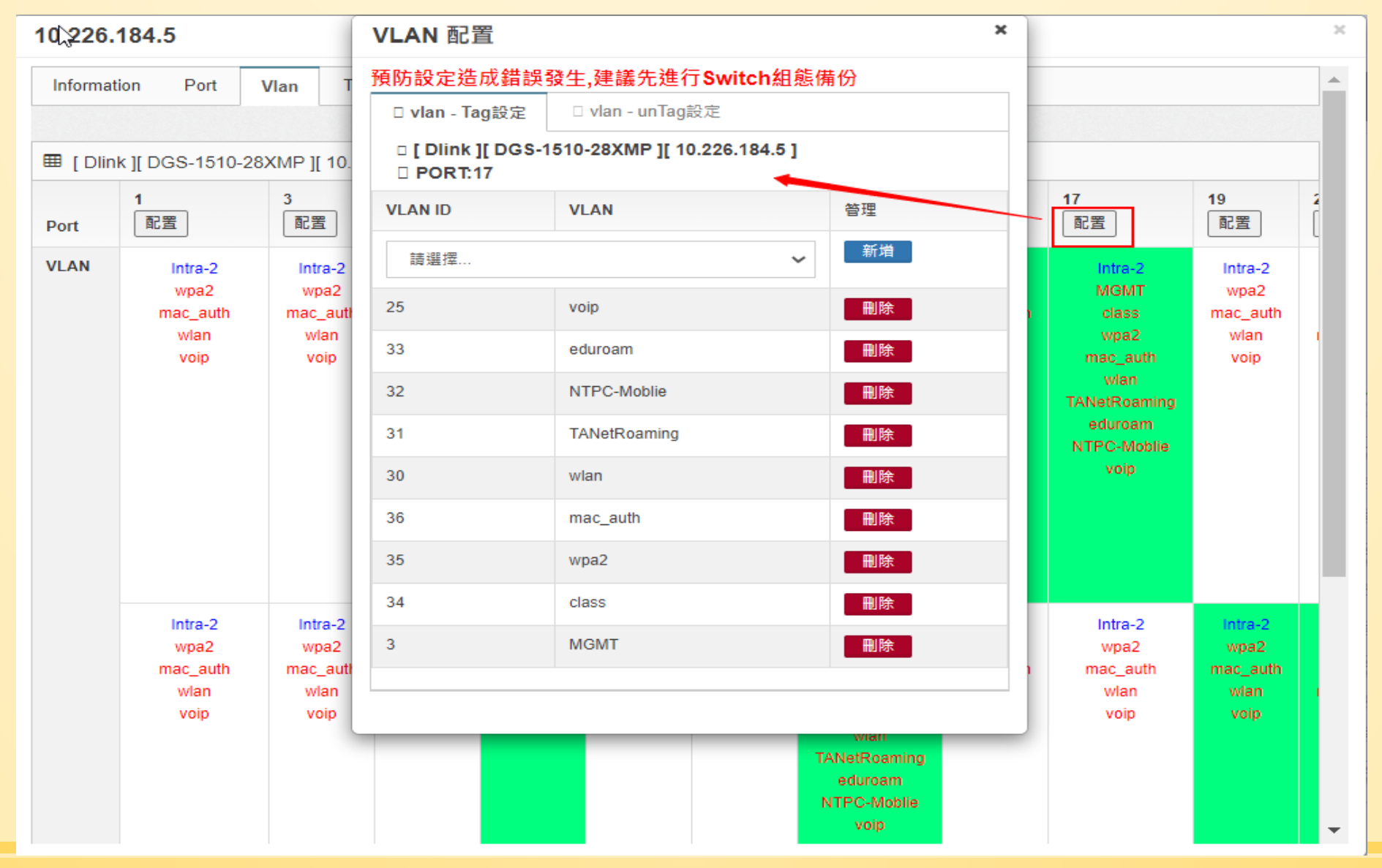

# 大到現場(機房與機櫃位置),比對網路架構圖。 > 貼上標籤貼紙。 \*\*\*\* \*\*\*\* 名稱: Jyes-L2-59 機型:DGS-1210-24P IP: 10.226.X.X Vlan: 1-9:163 10-12:10.241

|                |                  | Ĩ            | l∂jyes-L2-59         | 3                                    |
|----------------|------------------|--------------|----------------------|--------------------------------------|
|                |                  |              | ☞ 編輯                 |                                      |
| > 半台           | <b>汗記交換器說明</b> 。 | 0            | ≁一般                  |                                      |
| · · · · ·      |                  |              |                      |                                      |
|                |                  |              | 設備名稱<br>ives-1 2-59  | 型號<br>DGS-1210-24P                   |
| ₽ 網路設備 日       | jyes-L2-59       | DGS-1210-24P | ууса 22 00<br>ат. иж | 中                                    |
|                |                  |              | Dlink                | ₽5                                   |
| 父換 一 父 換 苗 設 角 | <u> </u>         |              |                      |                                      |
| - 基地台設備        |                  |              | 設備IP                 | 次要IP                                 |
| ─ 終端設備         |                  |              | 10.226.184.59        | 次要 IP                                |
|                |                  |              | MAC 偵測MAC            |                                      |
| 19加西設)角        |                  |              | 80268948F758         |                                      |
|                | •                |              |                      |                                      |
|                |                  |              | 類別                   | 屬性                                   |
|                |                  |              | L2 SW                | <ul> <li>← - 般</li> <li>◆</li> </ul> |
|                | おんなが生            | お里・          |                      | 備註                                   |
|                | 割八以目             |              | 校門口警衛室機槍             | 1角 社                                 |
|                |                  |              | Version              |                                      |
|                |                  |              | v2c                  | \$                                   |
|                |                  |              | Read Community       | Read/Write Community                 |
|                |                  |              | pub******            |                                      |
|                |                  |              |                      |                                      |
|                |                  |              |                      |                                      |

×

### 2.現在有哪些設備在使用中呢?

### Ans: 利用即時數據,可得知目前網路設備現況

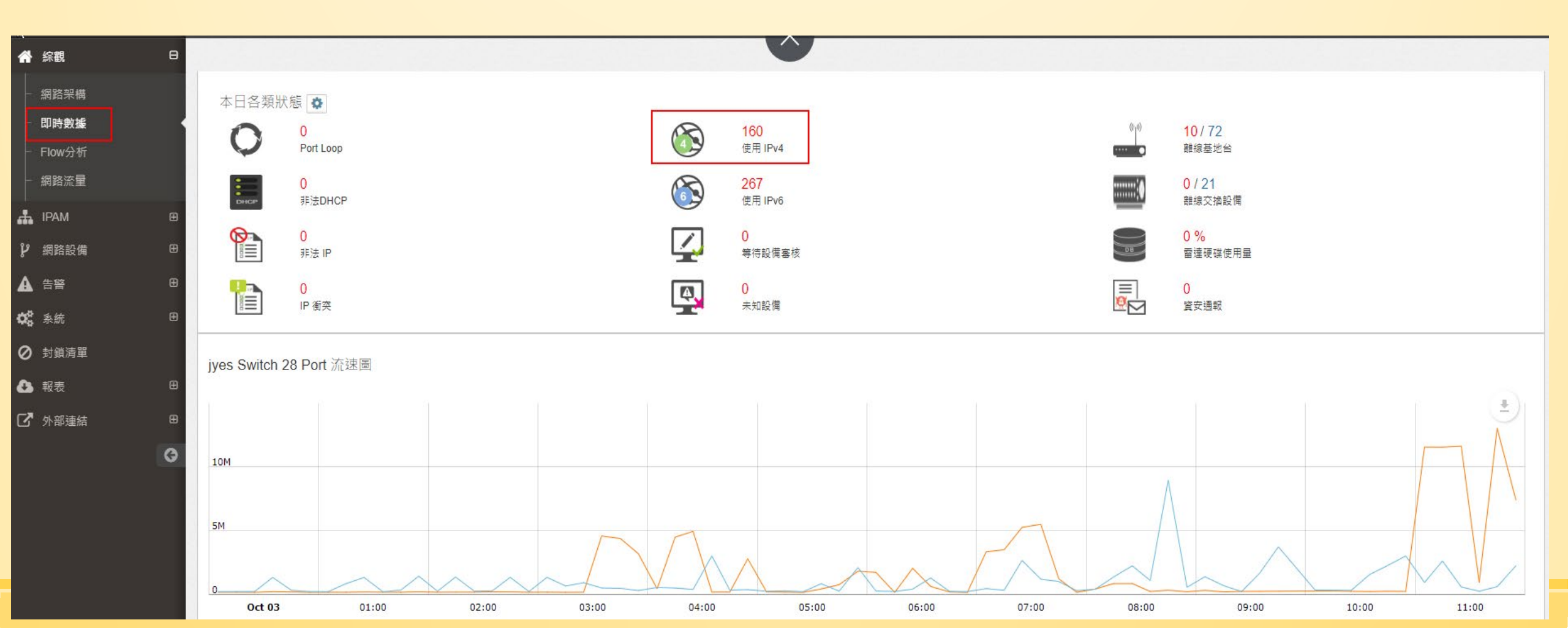

## 3. 校內有哪些網段呢? 網段使用情形是如何?

## Ans: 透過IPAM->網段使用狀況,可得知各網段 使用情形。

163.20.X.X:學校實體網段 10.241.X.X:班級教室網段 10.231.X.X:電腦教室網段

10.226.X.X:大同的交換器 10.228.X.X:華電的交換器

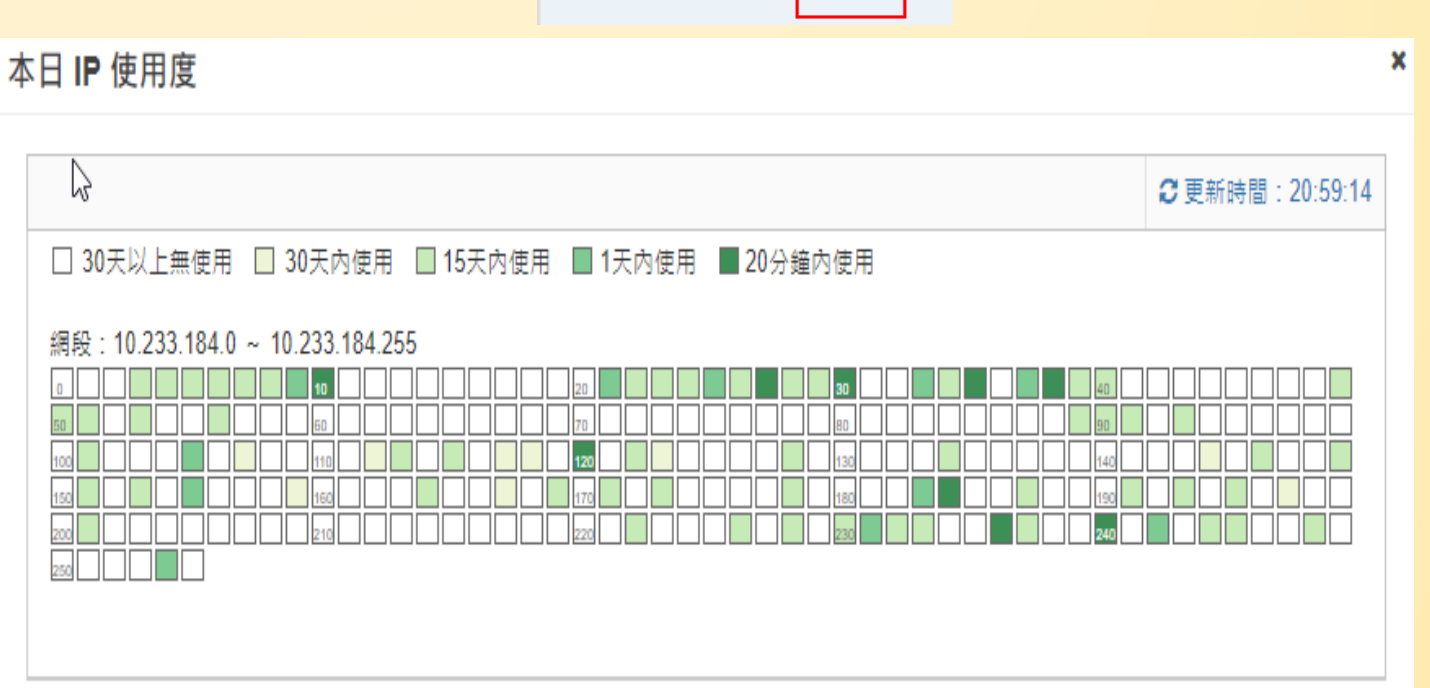

#### 4. 新申請的網段如何納管監控呢? Ans: 利用自訂網段方式, ▲ 綜觀 搜尋一個網段。 A IPAM Æ

v

尋找設備 × ☑ 選擇網域 網路設備 Æ ▲ 告警 Œ 網段清單 自訂網段 ₿ 系統 Θ 把始IP 結束IP 诵知方式 起始IP 結束IP Τ具 網路設備(Switch、Router、AP、Server....) 一般設備(Host) 一般 搜尋設備 SNMP Community : 登入帳號 ALL () 自選 地圖 SNMP 網段範圍過大,在系統搜尋設備或 分析上容易造成資料超載錯誤 送出 ,建議每個網段設定在256個IP內。

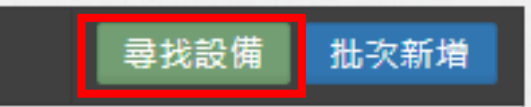

### 5. 班級電腦網路不通,網路發生驚嘆號,怎麼辦?

## Ans: 透過MAC 搜尋在哪一台 交換器哪一個port上,再到那 台交換器上查看該port狀況( 是否亮燈)。

| -    |               |                                                                                                    |                                                                                                    | 1-ZJ                                   |
|------|---------------|----------------------------------------------------------------------------------------------------|----------------------------------------------------------------------------------------------------|----------------------------------------|
| 10.2 | B8AEE         | DF950A2                                                                                                    | D-Link                                                                                                    | ●設備-正常狀態<br>10.2 56.5                  |
| ER   | 名稱            | 用戶                                                                                                    |                                                                                                    | ERDCL205<br>2F-橘館                      |
|      | 類別            | Client                                                                                                    |                                                                                                    | ¢                                      |
|      | IP            | 163.20.66.152<br>2001:288:223a:36:f928:9<br>2001:288:223a:5:f928:90<br>2001:288:223a:5:f928:90<br>2001:288:223a:5:5117:fe<br>fe80:0:0:0:2083:ffe0:97f8<br>2001:288:223a:5:9089:10<br>2001:288:223a:5:9089:10 | 20bc:690d:89fd<br>0bc:690d:89fd<br>20bc:690d:89fd<br>249:79a6:c826<br>3:2e25<br>67c:beff:7d53<br>167c:beff:7d53 | 2-26                                   |
|      | MAC           | B8:AE:ED:F9:50:A2                                                                                                    |                                                                                                    | ERDCL204<br>2F-橘館                      |
|      | Port          | 1-18                                                                                                    |                                                                                                    | •••••••••••••••••••••••••••••••••••••• |
|      | 交換<br>器 IP    | 10.226.56.4                                                                                                    |                                                                                                    |                                        |
|      | 交換<br>器位<br>置 | 2F-禰館                                                                                                    |                                                                                                    |                                        |
|      | 時間            | 2020-10-03 21:35:26                                                                                                    |                                                                                                    |                                        |

#### 6-1.新添購的交換器設備,要如何納管呢?(手動加入) Ans: (1) 將交換器上架、連網、開啟snmp通訊。 (2) 網路設備-> Radar 狀態:正常 新增名稱 Siraya ☑ 編輯 3 智慧網管/網路設備/交換器設備 ~一般 交換器設備, [新增] **囲 說明:交換器設備設**定 設備名種 型號 網路設備 輸入關鍵字杳節 型號 名稱 交換器設備 名稱 型號 商牌 廠商 (3) 輸入設備名 \$ \$ Forti300c DGS-3620-28TC 次要IP 稱與IP、MAC及放置 設備IP IP 次要 IP A 告答 DGS-3627 **○** 素統 封鎖清單 位置. ▲ 報表 ☑ 外部連結

0

|              | MAC 偵測MAC      |                  |       |
|--------------|----------------|------------------|-------|
| S3620        | MAC            |                  |       |
| eckpoint     |                |                  |       |
| oknoint      | 鎖別             | 屬性               |       |
| ckpoint      | L2 SW          | ◆ 一般             | \$    |
| S-1510-28XMP | 位置             | 備註               |       |
|              | 位置             | 備註               |       |
| S-1510-28XMP | 61-<br>12-     |                  |       |
|              | Version        |                  |       |
| S-1510-28XMP | v2c            | \$               |       |
|              | Read Community | Read/Write Commu | inity |
| S-1510-28XMP |                | \$               | \$    |
|              |                |                  |       |

DGS-1510-28XMP

#### 6-2.新添購的交換器設備,要如何納管呢?(掃瞄) Ans: (1) 將交換器上架、連網、開啟snmp通訊。 (2) 系統->搜尋設備-> [搜尋設備] (3) 如有找到新設備,則勾選後,按下「新增] (4) 輸入設備 × 尋找設備 Radar 狀態:正常 ☑ 智慧網管 / 系統 / 搜尋設備 ☑ 選擇網域 名稱與IP、MAC 自訂網段 網段清單 田 搜尋設備 \$ 163.20.66.0/24 及放置位置. 最近搜尋時間: 開始:2020-09-15 10:08:58 網路設備(Switch、Router、AP、Server. 一般設備(Host) 結束: 2020-09-15 10:09:51 SNMP Community : 共搜尋 53 秒 搜尋網域: 10.226.56.0-10.226.56.255 ● ALL ── 自選 已搜尋到5設備尚未加入 Q 輸入關鍵字查詢 IP 送出 10.226.56.0 FF:FF:FF:FF:FF:FF

### 7. 地震預警系統連線到交換器上,該怎麼辦?

Ans: (1) 地震預警系統必須走實體IP,因此,必須 先確認哪個實體IP沒在使用。 (2) 設備連接上交換器後,應在網路線貼上標籤, 並在交換器該port上標註說明.(網路設備->交換器 設備,[port 編輯])

| <sub>3</sub> 本日 IP 使用度                         | ×               | 6  | Port名稱 | * DFF | 53 |
|------------------------------------------------|-----------------|----|--------|-------|----|
| □ 30天以上無使用 □ 30天內使用 □ 15天內使用 ■ 1天內使用 ■ 20分鐘內使用 | € 更新時間:22:06:53 | 57 | 地震預警系統 |       | Po |
| 網段:163.20.66.0 ~ 163.20.66.255<br>o            |                 |    |        |       |    |

## 8.各班教室無線AP,可以納管嗎?

教室AP型號: CISCO 2802i Ans: (1) 可以的,各班教室AP應以納管到nms中,在網路 設備->基地台設備中。 (2) 可利用[設備清單匯出]功能,匯出後,編輯名稱和 裝設位置,再利用「批次匯入]功能,匯入"基地台 設備"中。

18 fhjhAP206c辅導處

10.226.**67.226** 

C8:**DE 10.FE FE**90

EE 90 DAP-2690

Dlink

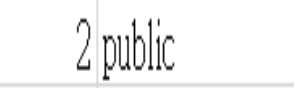

private

5

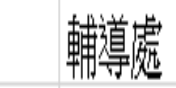

### 9.整合控制器內的安卓電腦,也能納管嗎?

Ans:

(1)可以的,利用系統->搜尋設備,搜尋10.241.X.X
網段,或貴校班級教室的網段。
(2)將搜尋到的設備,名稱為shuttle加入到一般設備
中,即可納管監控。

| * | 10.241.184.146 | 74                          | Elitegroup |         | 4@JYESL203    | 新増 |
|---|----------------|-----------------------------|------------|---------|---------------|----|
|   | 10.241.184.147 | 74:2 <b>05:0</b> 04:50:E4   | Elitegroup | * 祝王 电脑 | 11@JYES-L2-57 | 新增 |
|   | 10.241.184.152 | 80: <b>FF-70-F9-00</b> : FE | Shuttle    |         | 7@JYES-L2-57  | 新増 |
|   | 10.241.184.163 | 80: <b></b>                 | Shuttle    | →安早王機   | 2@JYES-L2-56  | 新增 |
|   | 10.241.184.214 | C0:                         | Elitegroup |         | 3@JYES-L2-51  | 新増 |

10-1.當收到局端告知某IP中毒或成為殭屍電腦,該如何處理?

### Ans:

- (1) 利用智慧網管,找到該IP的電腦MAC與連接的交
- 換器port號。
  (2)封鎖清單,[新增]。
  (3)將該電腦重新還原, 並安裝防毒與
  windows update

| 封鎖    |    | ×  |
|-------|----|----|
| ☞ 編輯  |    |    |
| MAC : |    |    |
| MAC   |    |    |
| 說明:   |    |    |
| 說明    |    |    |
|       |    |    |
|       | 送出 | 取消 |

## 10-2.透過IP封鎖

### Ans:

(1) 確認IP後,進入智慧網管-> 封鎖清單, [新增]。
 (3) 將該電腦重新還原,並安裝防毒與windows update

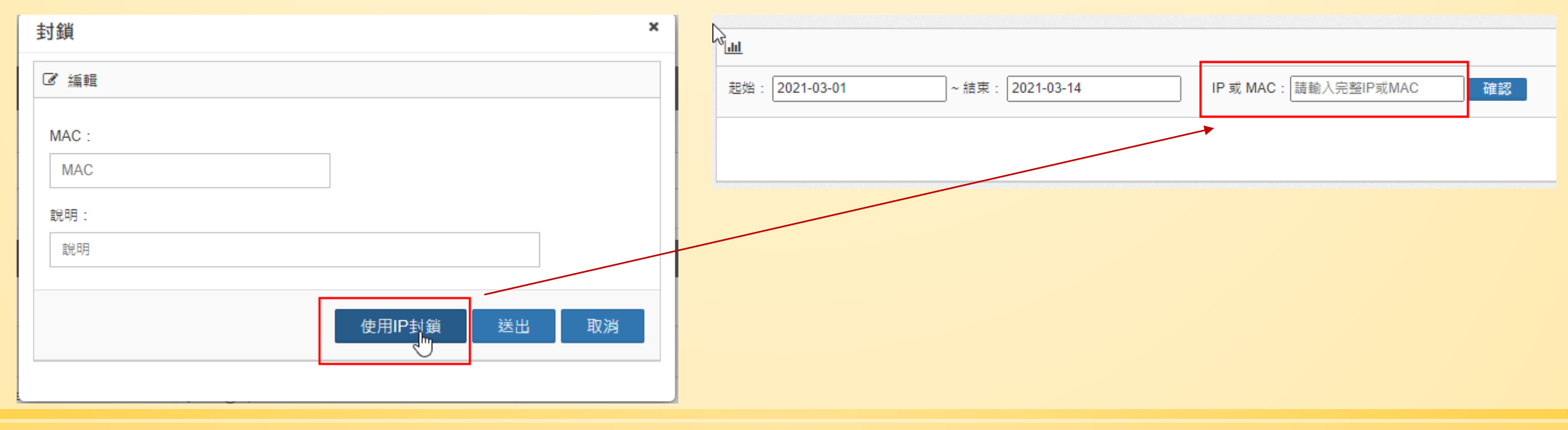

#### 10-3.直接封鎖交換器上的port Ans: (1)利用智慧網管,找到該IP的電腦MAC與連接的交 換器型號及連接的port 號。 (2)可由"網路架構"點選 🌣 進入該交換器 (3) 將該電腦重新還原, 0.228.184.246 並安裝防毒與 Information Vlan Traffic PoE Port Client [ Cisco ][ C2960L-UNIVERSALK9-M ][ 10.228.184.246 ] windows update PORT PoE 供雷 啟用 狀態 Port

1

2

ON 🐼

ON 🗸

<u>∿</u> @

**%** ₽

ON 🕑

ON 🗸

## 11.電腦教室的EVO Server 要如何設定不告警?

Ans:

| 63 | 新增日名里     |    |    |
|----|-----------|----|----|
|    | ☞ 編輯      |    |    |
|    | DHCP IP : |    |    |
|    |           | 送出 | 取消 |
|    |           |    |    |
|    |           |    |    |

### 12.當收到IP衝突告警時,該如何處理?

Ans:

(1) 告警->告警記錄, 找尋最近的告警(3-5天)。 (2) 如果是兩台PC,設定相同 IP,則將其中一台 I P調整即可,如果是交換器配 事件類別: IP 衝突,時間: 2020-10-03 20:57:16 正義國小 - 偵測到IP衝突事件 發DHCP問題,則到CC平台 衝突的IP:10.241.184.158 時間:2020-10-0320:57:16 發生衝突的 MAC 資訊如下。 MAC: 80:EE:73:E5:8F:F8 報修,通知相關廠商處理。 Vendor · Shuttle MAC別名: Shuttlee58ff8-C215 交換器IP: 10.226.184.52 交換器: JYES-L2-52 第 9 Port 交換器位置:正義樓2樓管道間機櫃

> MAC: 80:EE:73:E3:BF:6A Vendor: Shuttle MAC別名: Shuttlee3bf6a-C207 交換器IP: 10.226.184.51 交換器: JYES-L2-51 第 9 Port 交換器位置: 星光樓311教師研究室

建議處理方式:請管理者檢查發生衝突的設備,設定正確IP,避免IP衝突事件發生

:EE:73:E5:8F:F8 🔳

EE:73:E3:BF:6

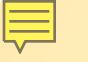

# [作業1]: Mdm 主機如何加入 智慧網管內?

# [作業2]:智慧教室內的 白色 Dlink AP 如何納管?

# [作業3]:整合控制器安卓主機 如何納管?

# [作業4]: 檢查網路架構圖是否 與學校現況符合?

# [作業5]:我想知道哪些整合控制 器的安卓主機,一直沒有連線?

### 監控與追蹤管理設備(1)

### 透過每日圖表分析,可以瞭解學校在哪個時段網路流量特別高

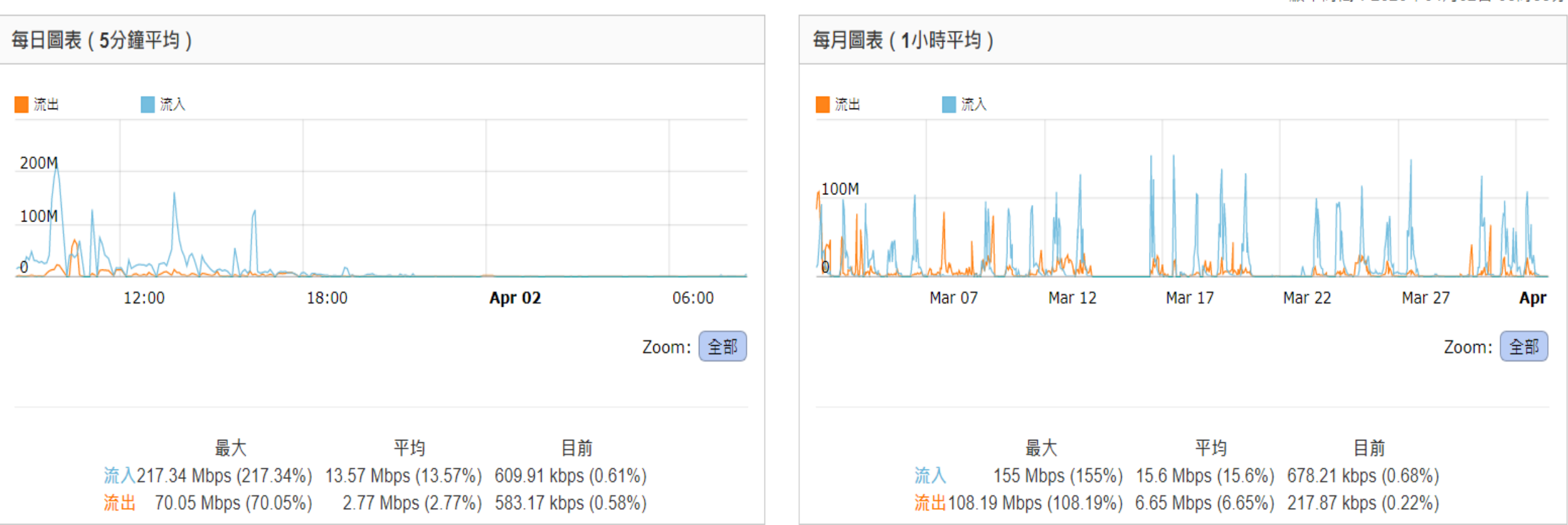

顯示時間:2020年04月02日 08時35分

### 被動式網路服務品質分析(2)

由實際網路流量分析上網服務狀況,無須產生額外偵測流量來監測。

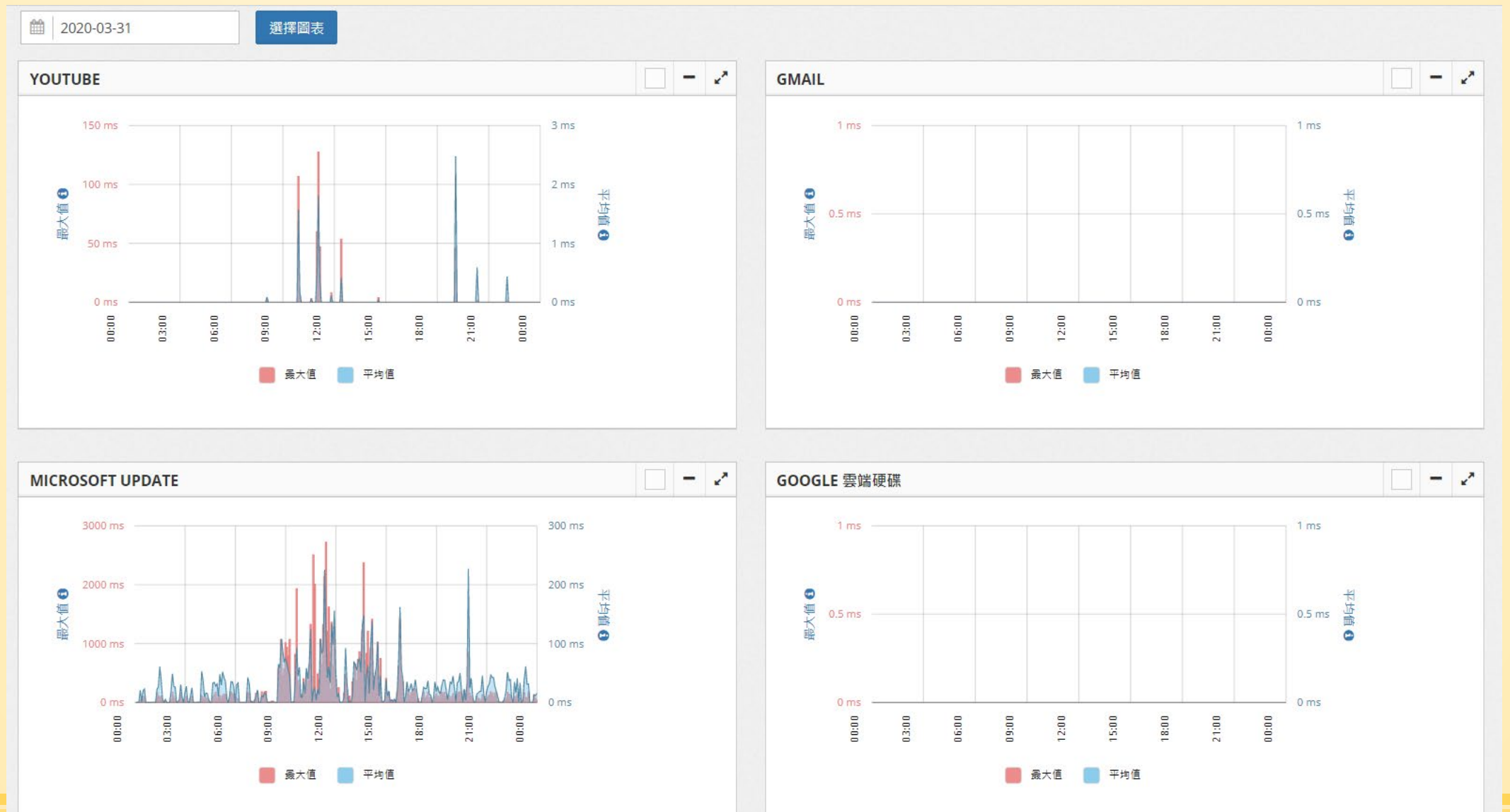
#### 監控與追蹤管理設備(3)

A

| 告警 6   | ■ 上业 告警記錄 ■ 散始: 2020-03-31 ● 明細紀錄 | ~結束: 2020-04-02                            | 告警類別:ALL     | 確認                                                                                                    |
|--------|-----------------------------------|--------------------------------------------|--------------|----------------------------------------------------------------------------------------------------|
| 告警設定 6 |                                   |                                            |              |                                                                                                    |
| 網路交換器  | Q 輸入關鍵字查詢                         | <b>庄</b> 問 人                               | <b>古</b> 佐類別 | 生敬办灾                                                                                                    |
| 基地台    | 正義國小                              | 2020-04-01 18:52:44                        | P衝突          | IP=10.241.184.194, 衝突MAC=80:EE:73:E6:5B:85,80:EE:73:E5:99:86 国                                                                   |
|        | 正義國小                              | 2020-04-01 14:11:58<br>2020-04-01 13:35:59 | IP衝突<br>IP衝突 | IP=10.228.184.152, 衝突MAC=00:CD:88:60:26:AD,00:CD:88:60:21:70 国<br>IP=10.241.184.57, 衝突MAC=74:27:EA:DA:2B:0B,00:23:24:D9:67:9B 国  |
|        | 正義國小                              | 2020-04-01 13:25:36                        | IP衝突         | IP=10.241.184.151, 衝突MAC=74:27:EA:DA:6E:F6,80:EE:73:E5:8F:CA 国                                                                   |
| 非法DHCP | 正義國小                              | 2020-03-31 18:47:47                        | IP衝突         | IP=10.241.184.194, 衝突MAC=80:EE:73:E5:99:86,80:EE:73:E6:5B:85 国                                                                   |
| IP流量   | 正義國小                              | 2020-03-31 13:35:02<br>2020-03-31 13:30:00 | IP衝突<br>IP衝突 | IP=10.241.184.57, 衝突MAC=00:23:24:D9:67:9B,74:27:EA:DA:2B:0B 国<br>IP=10.228.184.152, 衝突MAC=00:CD:88:60:21:70,00:CD:88:60:26:AD 国  |
| Syslog | 正義國小                              | 2020-03-31 13:13:53                        | IP衝突         | IP=10.241.184.119, 衝突MAC=00:23:24:D9:66:80,74:27:EA:DA:6A:C1 国                                                                   |
| 伺服器    | 正義國小                              | 2020-03-31 13:13:52<br>2020-03-31 09:50:01 | IP衝突<br>IP衝突 | IP=10.241.184.151, 衝突MAC=80:EE:73:E5:8F:CA,74:27:EA:DA:6E:F6 国<br>IP=10.228.184.152, 衝突MAC=00:CD:88:60:21:70,00:CD:88:60:26:AD 国 |
|        | 正義國小                              | 2020-03-31 08:12:27                        | IP衝突         | IP=10.241.184.119, 衝突MAC=74:27:EA:DA:6A:C1,00:23:24:D9:66:80 国                                                                   |
| 告警記録   | 止義國小                              | 2020-03-31 08:07:59<br>[音料                 | IP衝突         | IP=10.241.184.151,                                                                                                    |

· 再即: 新 北 巾 敘 月 向 敘 貞 枓 - 扂 傳 乂 輔 得 貝

### 監控與追蹤管理設備(4)

說明:從Radar端 執行Ping測試指定IP的連線狀況。

IP: 163.20.85.2 Ping次數: 5次 ♥

#### 結果

Θ

Θ

糸統

通知方式

Ping

-般

搜尋設備

登入帳號

地圖

SNMP

廠商

Community

服務偵測

Trace Route

工具

#### PING 163.20.85.2 (163.20.85.2) 56(84) bytes of data.

送出

64 bytes from 163.20.85.2: icmp\_seq=1 ttl=127 time=0.689 ms 64 bytes from 163.20.85.2: icmp\_seq=2 ttl=127 time=0.502 ms 64 bytes from 163.20.85.2: icmp\_seq=3 ttl=127 time=0.559 ms 64 bytes from 163.20.85.2: icmp\_seq=4 ttl=127 time=0.539 ms 64 bytes from 163.20.85.2: icmp\_seq=5 ttl=127 time=0.767 ms

#### ---- 163.20.85.2 ping statistics ----

5 packets transmitted, 5 received, 0% packet loss, time 4187ms rtt min/avg/max/mdev = 0.502/0.611/0.767/0.101 ms

#### Map 設備顯示於平面圖上,清楚得知實際位置。

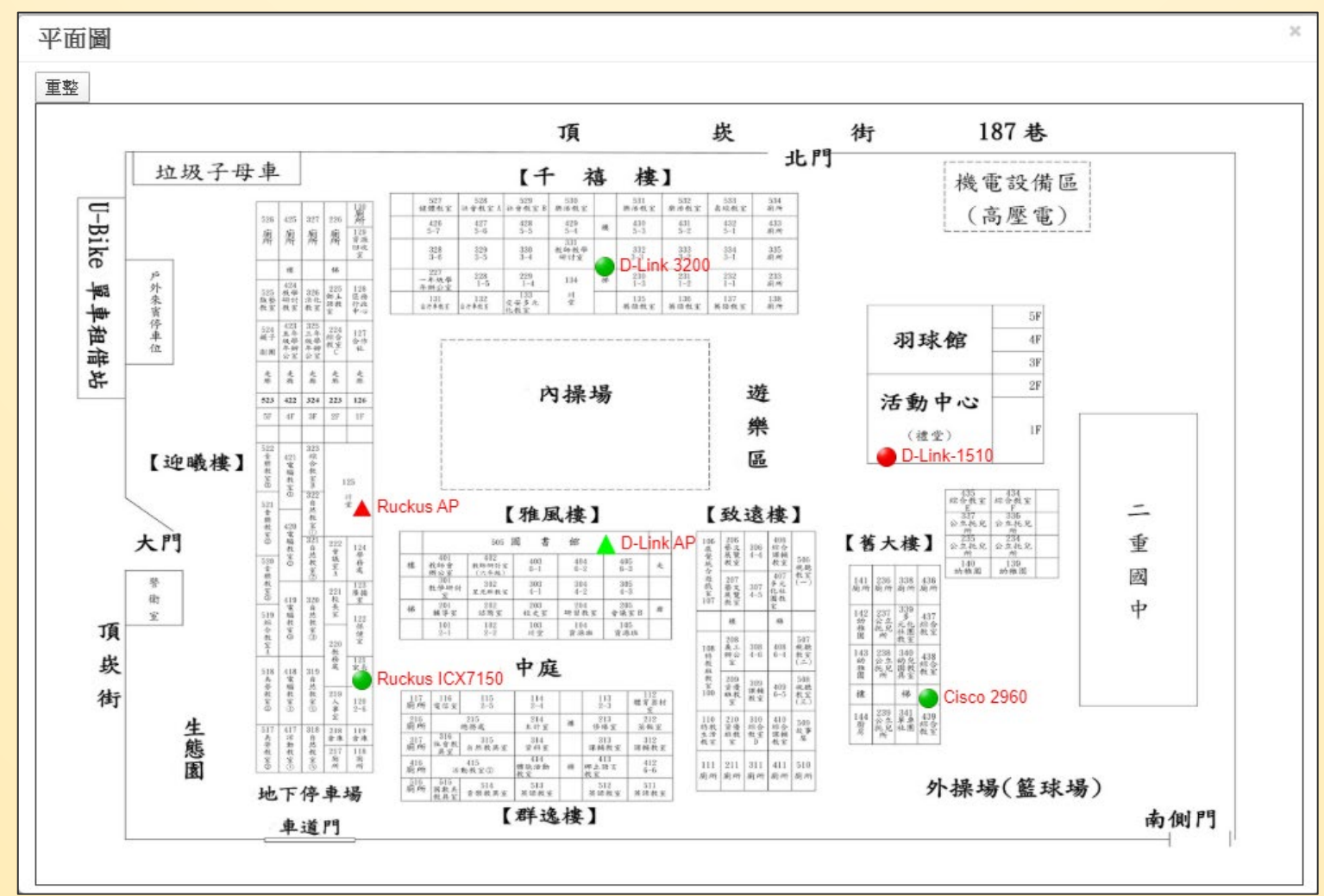

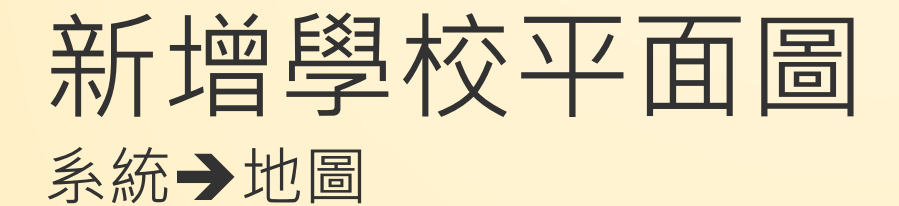

| S   | iraya Radar 狀態:正常                                       |                 |
|-----|---------------------------------------------------------|-----------------|
|     | 類赫國民小學 顯赫資訊 🌐 😌 智慧網管 / 糸統 / 地圖                          |                 |
| *   | 新增地圖                                                    | *               |
| 2   | ☞ 編輯                                                    | 新增刪除            |
| 4   | 名稱                                                      | 9頁 100 ▼ 筆 顯示欄位 |
| y   | 名稱 選擇檔案 株選擇任何檔案                                         |                 |
| A   | <ul> <li>地圖屬性</li> <li>● 一般地圖</li> <li>● 熱感圖</li> </ul> | 5.0055          |
| ¢   | 說明:                                                     | 和見              |
| _   | 說明                                                      | 總覽              |
| -   |                                                         | 上一頁 1 下一頁       |
| 916 | 送出   取消                                                 | 5               |
|     |                                                         |                 |
| -   | 登入帳號                                                    |                 |
| -   | 地圖                                                      |                 |
|     | SNMP<br>廠商                                              |                 |
| 5   | Community                                               |                 |

# Map 如何定義設備位置?

| Siraya                                                 | Radar 狀態 | :正常       |                |              |                 |                       |                |          |                 |  |  |  |
|--------------------------------------------------------|----------|-----------|----------------|--------------|-----------------|-----------------------|----------------|----------|-----------------|--|--|--|
| 題恭國民小學 顯恭資訊                                            | 2 智慧網    | 管/網路設備/交換 | 器設備            |              |                 |                       |                |          |                 |  |  |  |
| ★ 新報 ●                                                 |          |           |                |              |                 |                       |                |          |                 |  |  |  |
| 🐣 帳號 🛛 🕀                                               | ☷ 說明     | 1:交換器設備設約 | Ê              | SNMP檢        | 測 設備清單匯出 P      | ort名稱匯出 網路            | 各架構重整 新增       | 刪除       | 批次匯入 偵測MAC      |  |  |  |
| 🛔 IPAM 🕀                                               | Q #      | 輸入關鍵字查詢   |                |              |                 |                       |                |          | 毎頁 100 ▼ 筆 顯示欄位 |  |  |  |
| ₽ 網路設備 日<br>- 交換器設備                                    | -        | 名稿 ◇      | 型號 🔷           | IP 🗘         | 類別 ◇            | 連結狀態 🛇                | 回應時間<br>(ms) ◇ | 位<br>置 ◇ | 功能 ◇            |  |  |  |
| <ul> <li>基地台設備</li> <li>終端設備</li> <li>伺服器設備</li> </ul> |          | chjhsL201 | DGS-1510-28XMP | 10.226.2.1   | L2 SW           | <u>上</u> 線 23d 9h     | 3              |          | Map Port編輯      |  |  |  |
| ▲ 告警 田<br>✿ 条統 田                                       |          | chjhsL210 | DGS-1510-28XMP | 10.226.2.10  | L2 SW           | <u>上</u> 線 49d 7h     | 1.87           |          | Map Port編輯      |  |  |  |
| <ul> <li>☑ 設備審核</li> <li>☑ 封鎖清單</li> </ul>             |          | chjhsL202 | DGS-1510-28XMP | 10.226.2.2   | L2 SW           | <u>上</u> 線 265d 22h   | 2.4            |          | Map Port編輯      |  |  |  |
| <ul> <li>報表</li> <li>田</li> </ul>                      |          | chjhs     | DG S-3620-28TC | 10.226.2.254 | Router/L3(Root) | <u>上線</u> 265d<br>22h | 3.15           |          | Map Port编辑      |  |  |  |
|                                                        |          | chjhsL203 | DGS-1510-28XMP | 10.226.2.3   | L2 SW           | 上線 23d 9h             | 2.14           |          | Map Port编辑      |  |  |  |

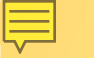

#### Map 拖移設備至正確的平面圖上,已標示正確所在位置。

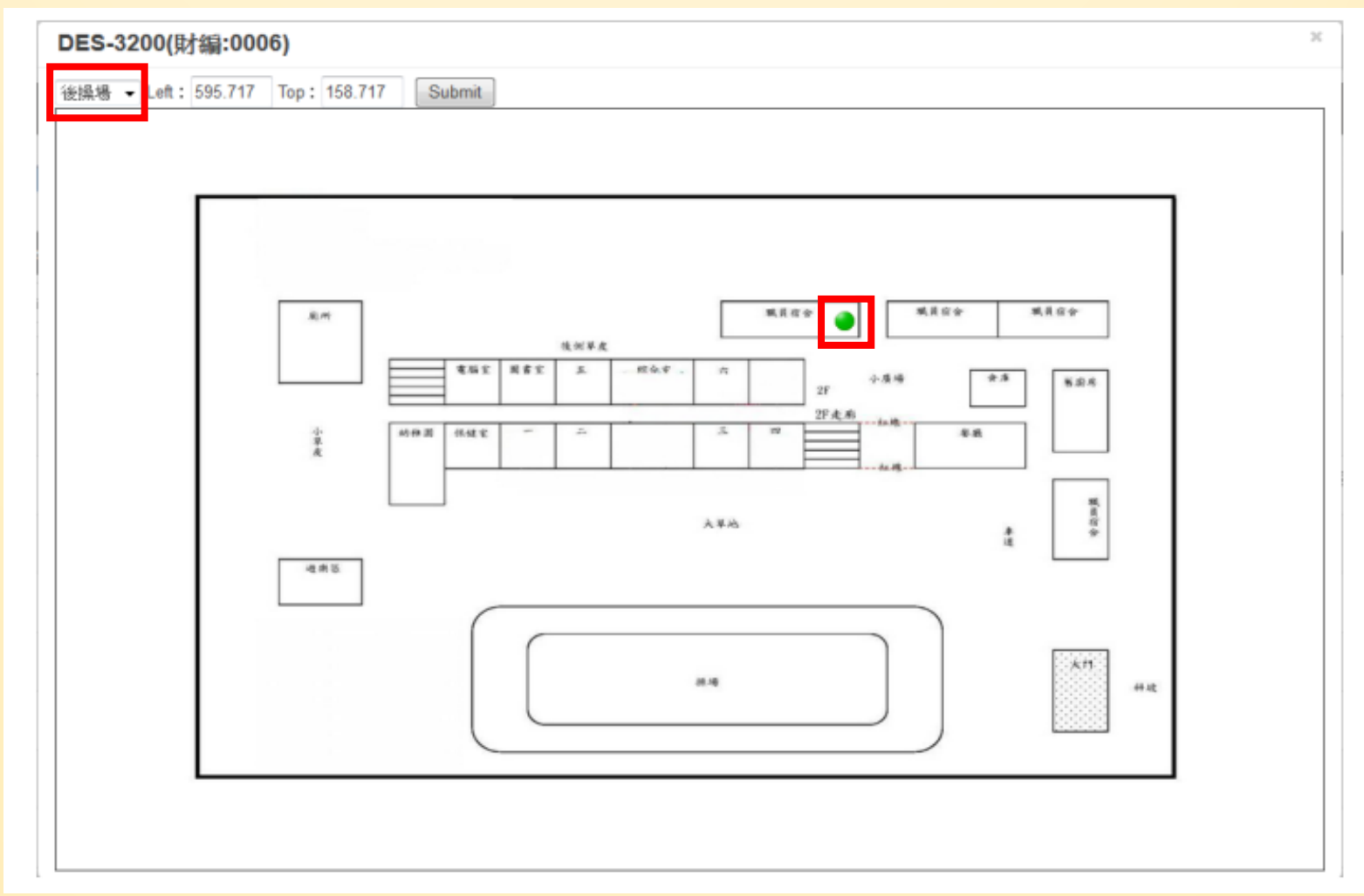

![](_page_42_Picture_0.jpeg)

系統相關告警設定方式

![](_page_43_Picture_0.jpeg)

# **設備偵測**告警→告警設定→網路交換器 針對網路交換器進行離線偵測、CPU 負載、Port 流量偵測。

| Si | iraya            | <b>!</b> | Radar 狀態:正常         |                  |         |            |                       |          |             | ☆ • =    |
|----|------------------|----------|---------------------|------------------|---------|------------|-----------------------|----------|-------------|----------|
|    | 顯赫國民小學 顯赫資訊      | 1        | ❸ 智慧網管 / 告警 / 告     | 警設定/ 網路交換器       |         |            |                       |          |             |          |
| *  | 綜觀               | æ        |                     |                  |         |            |                       |          |             |          |
| 4  | 帳號               | æ        | 說明: 🏴 佈告欄通          | 知 📨 信箱通知 ᅙ LINE; | 通知      |            |                       |          |             | ▲設備設定    |
| *  | IPAM             | ⊞        | Q 輸入關鍵字查詢           |                  |         |            |                       | 毎〕       | <b>1</b> 00 | ▼ 筆 顯示欄位 |
| Y  | 網路設備             | æ        | 設備名稱 ▲              | IP               |         | 位置         | 離線偵測                  | CPU負載值測  | S.          | Port流量值測 |
| A  | 告警               | Θ        | Cisco 2960          | 192.168.10.4     |         | 會議室        | ON 🕜 🦷 🖙 🖸            | × DFF    |             | F        |
| -  | 告警設定             | ₿        | CRS125-24G-1S       | 192.168.10.3     | Cisco 2 | 960        |                       |          | ×           | Ē)       |
|    | 基地台              |          | D-link 3000-2       | 192.168.138.93   | 離線偵測    | 觸到         | 發 <mark>次數:1</mark> 次 | 為五分鐘     |             | F        |
|    | IP/MAC<br>非法DHCP |          | DES-3200-10-10.5    | 192.168.10.5     |         | 觸發次數 2     |                       |          |             | F        |
|    | IP流量             |          | DES-3200-10-10.6    | 192.168.10.6     |         | 通知方式 🔽 佈告欄 | 🗌 E-mail 🔽 LINE 🗌     | Telegram | Ē           | F)       |
|    | Syslog           |          | DGS-1210-10P-10.7   | 192.168.10.7     |         | 重複通知 × NO  |                       |          | -           | Ē        |
| 10 | 何服器 告警記錄         |          | DGS-1510-28XMP-10.2 | 192.168.10.2     |         |            |                       |          |             | F)       |
| ¢¢ | 条統               | æ        | Dlink3000-141.130   | 192.168.141.30   |         |            |                       | 送出取      | ă<br>Ţ      | Ē        |

講師:新北市教育局教資科-詹博文 輔導員

51

![](_page_44_Picture_0.jpeg)

| Siraya                                                                                                    |   | Radar 狀態:正常             |                                         |                    |    |
|----------------------------------------------------------------------------------------------------|---|-------------------------|-----------------------------------------|--------------------|----|
| 夏                                                                                                    |   | ♂ 智慧網管 / 告警 / 告警設定 / Ⅱ  | /MAC                                    |                    |    |
| <b>希</b> 綜觀                                                                                                    | æ |                         |                                         |                    |    |
| 💄 帳號                                                                                                    | æ | ■ 說明:設定未知設備偵測、IP種       | 突偵測及非法IP偵測告警。 隔離區 佈告欄通知 信箱通知 LIN        | E通知                |    |
| 击 ІРАМ                                                                                                    | æ | Q 輸入關鍵字查詢               |                                         |                    |    |
| ₽ 網路設備                                                                                                    | ⊕ |                         | 告警名籍                                    | 問題                 |    |
| ▲ 告警                                                                                                    | Θ | IP衝突偵測                  | 白名單                                     |                    |    |
| 告警設定<br>網路交換器                                                                                                    | Θ | 未知設備偵測                  | IP衝突偵測                                  |                    | ×  |
| 基地台<br>IP/MAC                                                                                                    |   | 非法IP值测<br>顯示(1至3),共3筆資料 | 說明:當發現多台設備使用相同IP時的                      | ]通知方式。             | i  |
| 非法DHCP<br>IP流量<br>Syslog                                                                                                    |   |                         | IP 衝突告警方式設定                             |                    |    |
| 伺服器<br>- 告警記錄                                                                                                    |   |                         | 通知方式 <b>✓</b> 佈告欄 [<br>重禎告警调即(秒)) 86400 | E-mailLINETelegram |    |
| <ul> <li>✿\$\$\$</li> <li>●\$\$\$</li> <li>●\$\$\$\$</li> <li>●\$\$\$</li> <li>●\$\$\$</li> <li>●\$\$\$</li> <li>●\$\$\$</li> <li>●\$\$\$</li> <li>●\$\$\$</li> <li>●\$\$\$</li> <li>●\$\$\$</li> <li>●\$\$\$</li> <li>●\$\$\$</li> <li>●\$\$\$</li> <li>●\$\$\$</li> <li>●\$\$\$</li> <li>●\$\$\$</li> <li>●\$\$\$</li> <li>●\$\$\$\$</li> <li>●\$\$\$\$</li> <li>●\$\$\$\$</li> <li>●\$\$\$\$</li></ul> | æ |                         | 一天通                                     | 知一次                |    |
| <ul> <li>封鎖清單</li> <li>銀表</li> </ul>                                                                                                    | ⊕ |                         |                                         | 送出                 | 取消 |

![](_page_45_Picture_0.jpeg)

| 5 | Siraya                  |   | Radar #  | 伏態:正常                            |               |          |         | 5    |      |  |  |  |  |
|---|-------------------------|---|----------|----------------------------------|---------------|----------|---------|------|------|--|--|--|--|
|   | 自強國小 顯赫資訊               |   | 3 智      | 慧網管   告警   告警設定                  | IP流量          |          |         |      |      |  |  |  |  |
| 1 | ▶ 綜觀                    | ⊕ |          |                                  |               |          |         |      |      |  |  |  |  |
| 2 | • 帳號                    | ⊞ | 說        | 說明: 🕮 佈告欄通知 🔤 信箱通知 💿 LINE通知 💿 新增 |               |          |         |      |      |  |  |  |  |
| 4 | IPAM                    | ⊕ | Q        | 輸入關鍵字查詢                          |               |          |         |      |      |  |  |  |  |
| ų | 網路設備                    | æ |          | IP 🗘                             | 資料來源          | 告警類別     | 告警值 ♢   | 時間區段 | 通知方式 |  |  |  |  |
| A | 告警                      | Θ |          | IPv4 Any                         | 192.168.119.1 | Flow筆數上限 | 6666    | 5 分鐘 | ٢    |  |  |  |  |
|   | - <b>告警設定</b><br>網路交換器  | Θ |          | IPv6 Any                         | 192.168.119.1 | 流量上限     | 500 MB  | 5 分鐘 | ۵    |  |  |  |  |
|   | 基地台                     |   |          | 192.168.5.22                     | 192.168.119.1 | 流量上限     | 1 MB    | 5 分鐘 | m    |  |  |  |  |
|   | IP/MAC<br>非法DHCP        |   |          | IPv6 Any                         | 192.168.119.1 | 流量上限     | 1988 MB | 當日   | ۵    |  |  |  |  |
|   | IP流量                    |   | 顧示(      | 願示(1至4),共4 筆資料                   |               |          |         |      |      |  |  |  |  |
|   | Syslog<br>伺服器<br>- 告警記錄 |   |          |                                  |               |          |         |      |      |  |  |  |  |
| 0 | 系統                      |   | Siraya 2 | 2.4 © 2019                       |               |          |         |      |      |  |  |  |  |

![](_page_46_Picture_0.jpeg)

相關資訊說明

即時數據 綜觀 → 即時數據

本區顯示眾多即時指標數據,管理者可在此查看目前系統監測狀態總覽,包含單位整理的流量資訊、交換器等設備偵測狀態、流量排名分析。

![](_page_47_Figure_2.jpeg)

講師:新北市教育局教資科-詹博文 輔導員

55

| tadar 狀態:正常      |                |                   |                 |                   |                   |             |
|------------------|----------------|-------------------|-----------------|-------------------|-------------------|-------------|
| ● 智慧網管/ 綜觀/ 即時數據 | 使用 IPv4        |                   |                 |                   |                   | ×           |
|                  | 資料來源: 中心流量取樣 ▼ |                   |                 |                   |                   |             |
| 各類狀態 💿           | Q 輸入關鍵字查詢      |                   |                 |                   | 每頁 100            | ▼ 筆 顯示欄位    |
| 1<br>P 衝突        |                |                   |                 | 今日累積數據            |                   |             |
| 0<br>非法 IP       | IP ▲ 別名<br>IPv | ◇ 流入<br>(Bytes) ◇ | 流出<br>(Bytes) ◇ | 流入<br>(Packets) ◇ | 流出<br>(Packets) ◇ | 活動分鐘數 🟮 🛛 🖒 |
|                  | 163.22         | 1004.68 KB        | 11.88 MB        | 13,472            | 11,770            | 6小時 2分鐘     |
|                  | 163.22         | 141.28 KB         | 132.33 KB       | 2,614             | 581               | 1 小時 12 分鐘  |
| Port Loop 美知設    | 備 163.22       | 688.95 MB         | 17.61 MB        | 602,322           | 234,624           | 17 小時 55 分鐘 |
|                  | 163.22         | 185.74 KB         | 40 KB           | 2,196             | 308               | 1 小時 17 分鐘  |
|                  | 163.22         | 9.75 MB           | 1.06 MB         | 10,822            | 7,477             | 3 小時 3 分鐘   |
|                  | 163.22         | 34.68 MB          | 3.8 MB          | 39,714            | 24,728            | 9 小時 48 分鐘  |
|                  | 163.22         | 181.8 MB          | 8.3 MB          | 153,769           | 67,678            | 6 小時 35 分鐘  |
|                  | 163.22         | 427.51 MB         | 24.25 MB        | 459,374           | 278,228           | 8 小時 41 分鐘  |
|                  | 163.22         | 2.72 MB           | 11.31 MB        | 16,122            | 31,228            | 14 小時 41 分鐘 |
|                  | 163.22         | 7.91 MB           | 3.6 MB          | 14,103            | 12,458            | 7 小時 22 分鐘  |
|                  | 163.22         | 80.49 KB          | 89 B            | 1,978             | 1                 | 1分鐘         |
|                  | 163.22         | 12.57 MB          | 1.56 MB         | 13,933            | 8,525             | 3 小時 45 分鐘  |
|                  | 163.22         | 158.87 MB         | 4.59 MB         | 118,494           | 59,245            | 3 小時 56 分鐘  |
|                  | 163.22         | 102.61 MB         | 6.2 MB          | 92,788            | 51,673            | 4 小時 7 分鐘   |

![](_page_49_Picture_0.jpeg)

![](_page_50_Figure_0.jpeg)

# **IP**別名

| 210.240.          |      |               |                |                                       |                                         |            |
|-------------------|------|---------------|----------------|---------------------------------------|-----------------------------------------|------------|
| ip site<br>說明:IP總 | 流量排名 | 144           | 32 <u>8</u> 89 |                                       |                                         |            |
| <b>入</b> 輸入開鍵     | 律字查詢 |               |                |                                       | 每頁 100                                  | ▼ 筆   顯示欄位 |
| TOP 🗘             | IP   |               | 別名             | ▼ 流入 ◇                                | 流出 ⇔                                    | 總流量        |
| 21                | 2 2  |               | 年一班教室PC        | 18.15 MB                              | 7.44 MB                                 | 25.59 M    |
| 1                 | 2 6  |               |                | 1.63 GB                               | 27.33 MB                                | 1.66 G     |
| 2                 | 2 7  |               |                | 1.6 GB                                | 58.37 MB                                | 1.66 G     |
| 3                 | 2 3  |               |                | 714.13 MB                             | 8.94 MB                                 | 723.07 M   |
| 4                 | 2 3  |               |                | 654.56 MB                             | 14.3 MB                                 | 668.86 M   |
| 5                 | 2 6  |               |                | 500.8 MB                              | 11.32 MB                                | 512.12 N   |
| 6                 | 2 1  |               |                | 476.96 MB                             | 21.84 MB                                | 498.8 M    |
| 7                 | 2 2  |               |                | 451.71 MB                             | 16.43 MB                                | 468.13 M   |
| 8                 | 2 8  |               |                | 438.54 MB                             | 20.06 MB                                | 458.6 M    |
| 9                 | 2 4  |               |                | 271.37 MB                             | 3.81 MB                                 | 275.18 M   |
| 10                | 21   |               |                | 241.46 MB                             | 6.05 MB                                 | 247.51 M   |
|                   |      | SSL     GMail | 8.8%           | 500<br>藤間:0<br>流出 Pa                  | 7:25<br>ickets : 322                    |            |
|                   |      | Google        | Services 4.6%  | ······ ······························ | (1) (1) (1) (1) (1) (1) (1) (1) (1) (1) |            |

#### 第七層前五名分析 第七層服務前五名分析,針對整體流量進行第七層分析,並以圓餅圖呈現。

![](_page_52_Figure_1.jpeg)

#### Flow分析 綜觀 → Flow分析 本校IP流量圖表分析總覽/流量資訊排名/圖表式佔比,圖表可作區間放大。

![](_page_53_Figure_1.jpeg)

![](_page_54_Picture_0.jpeg)

綜觀 → 網路流量
 本區顯示L3 up link port的流量圖表(日/月/年)。

![](_page_54_Figure_2.jpeg)

#### IPAM IPAM → 網段使用狀況 目前已納管至單位內的網段於此管理檢視。

| S  | iraya       | 0 | Radar 狀態:正常               |                          |               |                   | 2               | × • =       |  |  |  |  |
|----|-------------|---|---------------------------|--------------------------|---------------|-------------------|-----------------|-------------|--|--|--|--|
| 9  | 顯赫國民小學 顯赫資訊 |   | ♂ 智慧網管 / IPAM / 網段使用狀況    |                          |               |                   |                 |             |  |  |  |  |
| ñ  | 綜觀          | æ |                           |                          |               |                   |                 |             |  |  |  |  |
| 4  | 帳號          | ⊞ | ▲ IP區段使用狀況                | IP區段使用狀況 の 更新時間:17:07:55 |               |                   |                 |             |  |  |  |  |
| 4  | IPAM        | Θ | ■ 真實IP 區段                 | ■ 真實IP 區段                |               |                   |                 |             |  |  |  |  |
| -  | 網段使用狀況      |   | Q 輸入關鍵字查詢                 |                          |               |                   | 每頁 100          | ▼ 筆 顯示欄位    |  |  |  |  |
| ķ  | 網路設備        | œ | IP 區段 ▼                   | 流入<br>(Bytes) ◇          | 流出<br>(Bytes) | 流入<br>(Packets) ◇ | 流出<br>(Packets) | 功能 🗘        |  |  |  |  |
| ▲  | 告警          | ⊞ | 59 7                      | 1.47 GB                  | 387.35 MB     | 20,483 K          | 838 K           |             |  |  |  |  |
| 00 | 系統          | ⊕ | 2()0::/64                 | 11.64 MB                 | 274.11 MB     | 96 K              | 2,161 K         | <u>lait</u> |  |  |  |  |
| ľ  | 設備審核        |   | <i>顯示(1 至 2), 共 2 釜資料</i> |                          |               |                   | 上一頁             | 1 下一頁       |  |  |  |  |
| 0  | 封鎖清單        |   |                           |                          |               |                   |                 |             |  |  |  |  |

![](_page_56_Picture_0.jpeg)

![](_page_56_Figure_1.jpeg)

#### **IPAM** 本日IP活動

![](_page_57_Figure_1.jpeg)

#### 可用IP? 臨時找不到可用IP,可於系統查找一個月內未使用的IP,來使用。

![](_page_58_Picture_1.jpeg)

IP 未妥善紀錄 臨時也不知道哪一組可以使用?

| 本日IP使用度                                        | ×                                                 |
|------------------------------------------------|---------------------------------------------------|
| □ 30天以上無使用 □ 30天內使用 □ 15天內使用 ■ 1天內使用 ■ 20分鐘內使用 | € 更新時間:18:29:46                                   |
| 網段:10.2 0~10.2 .255                            | 10 245<br>最近使用時間: 2019-10-30 18:20:05<br>(9 分鐘 前) |

![](_page_59_Picture_0.jpeg)

#### 報表→ FlowSearch 可於此搜尋整個系統內存的IP資訊。

| S          | iraya       | 0 | Radar 狀態:ī         | 正常                      |             |              |                     |                 |
|------------|-------------|---|--------------------|-------------------------|-------------|--------------|---------------------|-----------------|
|            | 顯赫國民小學 顯赫資訊 |   | 3 智慧網管             | / 報表 / Flow Searc       | h           |              |                     |                 |
| ñ          | 綜觀          | æ | LIL IP Flow S      | Search                  |             |              |                     |                 |
| 4          | 帳號          | æ | 開始日期: 20           | 019-10-30               | 開始時間: 09:00 | ) ~ 結束時間: 16 | 5:00 IF 192.168.3.7 | 資料來源: 中心流量取様 ▼  |
| *          | IPAM        | ⊕ | 確認                 |                         |             |              |                     |                 |
| ų          | 網路設備        | æ | Summary            | Detail                  |             |              |                     |                 |
| ▲          | 告警          | æ | Flow來源:2<br>總流量 :1 | 2,148,994筆<br>195.18 MB |             |              |                     |                 |
| <b>¢</b> ° | 系統          | Ð | IP數 :4<br>Flow筆數:1 | 183 個<br>10,000筆        |             |              |                     |                 |
| ľ          | 設備審核        |   | ▦                  |                         |             |              |                     |                 |
| 0          | 封鎖清單        |   | ТОР                | IP                      | Su          | m            | Country             | Top 10 Percent% |
| •          | 報表          | Θ | 1                  | 203.72.154.50           | 15          | I.49 MB      | Taiwan              | 90.7%           |
|            | Flow Search |   | 2                  | 210.240.39.144          | 5.0         | 9 MB         | Taiwan              | 3.0%            |
|            | IP TOP      |   | 3                  | 140.111.66.39           | 2.6         | 3 MB         | Taiwan              | 1.5%            |
|            | 操作記錄        |   | 4                  | 152.195.38.41           | 1.9         | 1 MB         | United States       | 1.1%            |
|            | Syslog記錄    |   | 5                  | 140.120.147.101         | 1.3         | 8 MB         | Taiwan              | 0.8%            |
|            | IP-MAC歷史資料  |   | 6                  | 104.107.54.37           | 1.1         | 9 MB         | Taiwan              | 0.7%            |
|            | 設備妥善率       |   | 7                  | 13.115.86.198           | 1.1         | 1 MB         | Japan               | 0.7%            |
|            |             | 0 | 8                  | 180.222.102.162         | 10          | 6.78 KB      | Taiwan              | 0.6%            |
|            |             |   | 9                  | 180.222.102.139         | 89          | I.13 KB      | Taiwan              | 0.5%            |
|            |             |   | 10                 | 192.168.10.135          | 77          | ).49 KB      |                     | 0.4%            |

#### **IPTOP** 報表→ IP TOP 單位內的IP使用流量排行榜。

| Siraya        | Rad      | dar 狀態:正                                                                 | 带                         |               |      |                       | ×         |           |  |  |  |  |  |
|---------------|----------|--------------------------------------------------------------------------|---------------------------|---------------|------|-----------------------|-----------|-----------|--|--|--|--|--|
| 顯赫國民小學 顯赫資訊   | 2        | 智慧網管                                                                     | / 報表 / IP TOP             |               |      |                       |           |           |  |  |  |  |  |
| <b>合</b> 線    | æ        |                                                                          |                           |               |      |                       |           |           |  |  |  |  |  |
| 🐣 帳號          | e u      | L 用戶 TOP                                                                 |                           |               |      |                       |           |           |  |  |  |  |  |
| 🚓 ІРАМ        | ⊞ ≋      | 間: 2019-10-30 IP類型: IPv4 + IPv6 ▼ TOP: 30 ▼ 資料來源: 中心流量取様 ▼ 類別: 枚内IP ▼ 確認 |                           |               |      |                       |           |           |  |  |  |  |  |
| ₽ 網路設備        | <b>=</b> |                                                                          | Ⅲ 說明:IP總流量排名              |               |      |                       |           |           |  |  |  |  |  |
| ▲ 告警          | æ        | ▦ 說明:                                                                    |                           |               |      |                       |           |           |  |  |  |  |  |
| <b>众</b> 条統   | œ        | Q 輸入                                                                     | 關键字查詢                     |               |      |                       | 毎頁 100 ▼  | 筆 顯示欄位    |  |  |  |  |  |
| ☑ 設備審核        |          | TOP 🔺                                                                    |                           | IP 🔅          | 別名 🗘 | 流入 🗘                  | 流出 🔷      | 總流量 🗘     |  |  |  |  |  |
| Ø 封鎖清單        |          | 1                                                                        | 192.168.141.66            |               |      | 4.72 GB               | 65.82 MB  | 4.78 GB   |  |  |  |  |  |
| ◆ 報表          | 8        | 2                                                                        | 192.168.10.133            |               |      | 1.54 GB               | 1.89 GB   | 3.43 GB   |  |  |  |  |  |
| - Flow Search |          | 3                                                                        | 192.168.10.130            |               |      | 1011.4 MB             | 1.14 GB   | 2.13 GB   |  |  |  |  |  |
| - IPTOP       |          | 4                                                                        | 192.168.10.240            |               |      | 913.13 MB             | 1.06 GB   | 1.95 GB   |  |  |  |  |  |
| │ 操作記錄        |          | 5                                                                        | 192.168.139.39            |               |      | 799.28 MB             | 894.91 MB | 1.65 GB   |  |  |  |  |  |
| - Syslog記錄    |          | 6                                                                        | 5!                        |               |      | 335.48 MB             | 375.05 MB | 710.54 MB |  |  |  |  |  |
| - IP-MAC歷史資料  |          | 7                                                                        | 5!                        |               |      | 444.58 MB             | 0 B       | 444.58 MB |  |  |  |  |  |
| - 設備妥善率       |          | 8                                                                        | 192.168.0.100             |               |      | 3.0 <mark>5</mark> MB | 386.91 MB | 389.96 MB |  |  |  |  |  |
|               | 9        | 9                                                                        | 192.168.3.8               |               |      | 7.62 MB               | 380.99 MB | 388.6 MB  |  |  |  |  |  |
| -             |          | 10                                                                       | 192.168.3.7               |               |      | 63.36 MB              | 149.95 MB | 213.31 MB |  |  |  |  |  |
|               |          | 11                                                                       | 192.168.5.48              |               |      | 65.97 MB              | 34.46 MB  | 100.43 MB |  |  |  |  |  |
|               |          | 12                                                                       | 2001:b030:214:100:fd96:cf | f18:c2b7:e1ee |      | 59.63 KB              | 68.23 MB  | 68.29 MB  |  |  |  |  |  |
|               |          | 13                                                                       | 5! 17                     |               |      | 52.62 MB              | 0 B       | 52.62 MB  |  |  |  |  |  |

68

![](_page_61_Figure_0.jpeg)

#### Syslog紀錄 報表→Syslog紀錄 交換器先將syslog往學校的智慧網管閘道器,於系統呈現給管理者查看。

| 0 | 報表日         | 山 說明 : Syslog 報表                                                              | •支援[查詢]10000  | 筆                                                                             | ❷詳細             | <ul> <li>Switch</li> </ul> |  |  |
|---|-------------|-------------------------------------------------------------------------------|---------------|-------------------------------------------------------------------------------|-----------------|----------------------------|--|--|
|   |             | 啟始: 2020-10-13 ~結束: 2020-10-13 時間: 0:00 ~ 10:48 IP: ALL ~ 關鍵字(非必填): 請輸入關鍵字 確認 |               |                                                                               |                 |                            |  |  |
|   | Flow Search | ■ SysLog 查詢的IP                                                                | :ALL / 資料時間:: | 2020-10-13 00:02:08~2020-10-13 10:47:14 / 翩鍵字 :                               |                 |                            |  |  |
|   | TOP N       |                                                                               |               |                                                                               | 每頁 10           | ▶ 筆                        |  |  |
|   | - 操作記錄      | 時間                                                                            | 設備IP          | 紀錄訊息                                                                          |                 |                            |  |  |
|   |             | 2020-10-13 00:02:08                                                           | 10.226.       | 10.226 CRIT: MAC-based Access Control unauthenticated host(MAC: D2-4A-2A      | ort 21, VID: 36 | )                          |  |  |
|   | - Syslog記錄  | 2020-10-13 00:03:40                                                           | 10.226.       | 10.226 CRIT: MAC-based Access Control unauthenticated host(MAC: D2-4A-2A P    | ort 23, VID: 36 | )                          |  |  |
|   |             | 2020-10-13 00:06:56                                                           | 10.226.       | 10.226 CRIT: MAC-based Access Control unauthenticated host(MAC: D2-4A-2A P    | ort 21, VID: 36 | )                          |  |  |
|   | IP-MAC歷史資料  | 2020-10-13 00:08:56                                                           | 10.226.       | 10.226 CRIT: MAC-based Access Control unauthenticated host(MAC: D2-4A-2A P    | ort 23, VID: 36 | )                          |  |  |
|   | - 設備妥善率     | 2020-10-13 00:14:28                                                           | 10.226.       | 10.226 CRIT: MAC-based Access Control unauthenticated host(MAC: D2-4A-2A P    | ort 23, VID: 36 | )                          |  |  |
|   |             | 2020-10-13 00:15:42                                                           | 10.226.       | 10.226 CRIT: MAC-based Access Control unauthenticated host(MAC: D2-4A-2A P    | ort 21, VID: 36 |                            |  |  |
|   | · 終端設備使用度   | 2020-10-13 02:03:11                                                           | 10.226.       | 10.226 CRIT: MAC-based Access Control unauthenticated host(MAC: 80-26-89- Por | rt 21, VID: 36) |                            |  |  |
|   |             | 2020-10-13 02:11:49                                                           | 10.226.       | 10.226 CRIT: MAC-based Access Control unauthenticated host(MAC: D0-B1-28 Pc   | rt 21, VID: 36) | 1                          |  |  |
|   | NAT紀錄       | 2020-10-13 03:18:36                                                           | 10.226.       | 10.226 CRIT: MAC-based Access Control unauthenticated host(MAC: D2-4A-2A      | ort 21, VID: 36 | )                          |  |  |
|   |             | 2020-10-13 03:18:58                                                           | 10.226.       | 10.226 CRIT: MAC-based Access Control unauthenticated host(MAC: D2-4A-2A P    | ort 23, VID: 36 | )                          |  |  |
|   | 體制外IP使用狀況   | 顧示(1至10),共741                                                                 | 筆資料           | 上一頁 1 2 3 4 5                                                                 | 75              | 下一頁                        |  |  |

## Syslog紀錄 <sub>報表</sub>→Syslog紀錄

交換器先將syslog往學校的智慧網管閘道器,於系統呈現給管理者查看。

| 8 | 報表日               | L业 說明 : Syslog 報表 · 支援[] | 查詢]10000筆 |                | 0           | 詳細 O Switch  |  |  |  |
|---|-------------------|--------------------------|-----------|----------------|-------------|--------------|--|--|--|
|   |                   | 時間: 2020-10-13           | 確認        |                |             |              |  |  |  |
|   | Flow Search       | ■ Switch 狀態              |           |                |             |              |  |  |  |
|   | TOP N             | Q 輸入關鍵字查詢                |           |                |             |              |  |  |  |
|   |                   | 名稱 🔷                     | IP 🔺      | 型號 ◇           | 位置          | Syslog 數 🛛 🗘 |  |  |  |
|   | 操作記錄              | .201                     | 10.226    | DGS-1510-28XMP | 星光樓311教師研究室 | 8            |  |  |  |
|   | Syslog記錄          | 202                      | 10.226    | DGS-1510-28XMP | 正義樓2樓管道間機櫃  | 96           |  |  |  |
|   |                   | .203                     | 10.226    | DGS-1510-28XMP | 正義樓3樓管道間機櫃  | 0            |  |  |  |
|   | ID MAC展中姿料        | .204                     | 10.226    | DGS-1510-28XMP | 正義樓2樓管道間機櫃  | 31           |  |  |  |
|   |                   | .205                     | 10.226    | DGS-1510-28XMP | 曉月樓1樓體育器材室  | 27           |  |  |  |
|   | 設備妥善率             | L2-51                    | 10.226    | DGS-1510-24P   | 星光樓311教師研究室 | 0            |  |  |  |
|   |                   | L2-52                    | 10.226    | DGS-1510-24P   | 正義樓2樓管道間機櫃  | 0            |  |  |  |
|   | 終端設備使用度           | L2-53                    | 10.226    | DGS-3100-24P   | 正義樓2樓管道間機櫃  | 0            |  |  |  |
|   | NAT紀錄             | L2-54                    | 10.226    | DGS-3100-24P   | 正義樓2樓管道間機櫃  | 0            |  |  |  |
|   |                   | L2-56                    | 10.226    | DGS-3100-24P   | 正義樓2樓管道間機櫃  | 0            |  |  |  |
|   | 體制外IP使用狀況         | L2-57                    | 10.226    | DGS-3100-24P   | 正義樓2樓管道誾機櫃  | 0            |  |  |  |
|   | 短向1711 62/1370/70 | 2-58                     | 10.226    | DGS-3100-24P   | 正義樓2樓管道間    | 0            |  |  |  |

![](_page_64_Picture_0.jpeg)

#### 報表→設備妥善率

透過智慧網管去偵測設備,來反應設備妥善率。

| 4          | 帳號             | 8 | 山 説明:設備妥善率 報表                                     |                                                |                                                                 |          |  |  |  |
|------------|----------------|---|---------------------------------------------------|------------------------------------------------|-----------------------------------------------------------------|----------|--|--|--|
| #          | IPAM E         | Ð | 啟始:     2020-03-16     ~結束:     2020-03-22     確認 |                                                |                                                                 |          |  |  |  |
| ų          | 網路設備           | Ð | 計算妥善率的設備類型:● Switch                               |                                                |                                                                 |          |  |  |  |
| ▲          | 告警             | 8 |                                                   |                                                |                                                                 |          |  |  |  |
| <b>0</b> ° | 系統 🛛 🖽         | • | Ⅲ                                                 |                                                |                                                                 |          |  |  |  |
| Ø          | 設備審核           |   |                                                   | 25 55 22 · □,0,0,0,0,0,1,1,2,0,4,1 · 0,0,0,0,1 |                                                                 | ·        |  |  |  |
| 0          | 封鎖清單           |   | Ubiquiti                                          | 192.16                                         | USW-24P-250 4.0.66 10832 Linux                                  | 100 00%  |  |  |  |
| æ          | ·<br>報表 E      | Э | osiquiu                                           |                                                | 3.6.5                                                           | 100.0010 |  |  |  |
| -          | Flow Search    |   | Ubiquiti                                          | 192.16                                         | USW-48P-500, 4.0.66.10832, Linux 3.6.5                          | 100.00%  |  |  |  |
|            | IP TOP<br>撮作記錄 |   | Ubiquiti                                          | 192.16                                         | USW-24P-250, 4.0.66.10832, Linux 3.6.5                          | 100.00%  |  |  |  |
|            | Syslog記錄       |   | Ubiquiti                                          | 192.16                                         | USW-48P-500, 4.0.66.10832, Linux<br>3.6.5                       | 100.00%  |  |  |  |
| ╞          | IP-MAC歷史資料     |   | Ubiquiti                                          | 192.16                                         | USW-48P-500, 4.0.66.10832, Linux                                | 100.00%  |  |  |  |
| -          | 設備妥善率          |   |                                                   |                                                | 3.0.5                                                           |          |  |  |  |
| ╞          | — 終端設備使用度      |   | Ubiquiti                                          | 192.16                                         | USW-24P-250, 4.0.66.10832, Linux<br>3.6.5                       | 100.00%  |  |  |  |
|            | NAT紀錄          |   | Ubiquiti                                          | 192.16                                         | USW-XG, 4.0.66.10832, Linux 3.6.5                               | 100.00%  |  |  |  |
|            | G              |   | pfSense                                           | 163.22                                         | pfSense 2.4.4-RELEASE pfSense<br>FreeBSD 11.2-RELEASE-p10 amd64 | 100.00%  |  |  |  |
|            |                |   | Ubiquiti                                          | 192.16                                         | USW-24P-250, 4.0.66.10832, Linux<br>3.6.5                       | 100.00%  |  |  |  |

## 終端設備使用度 <sub>報表</sub>→終端設備使用度

透過智慧網管去偵測設備,自定義天數來查找近期未上線的終端設備。

| • | 報表日          | 山 終端設備使用度                                               |              |          |                |  |  |  |  |
|---|--------------|---------------------------------------------------------|--------------|----------|----------------|--|--|--|--|
|   |              | E用天數: 3 確認                                              |              |          |                |  |  |  |  |
|   | Flow Search  | 曲 查詢的結果∶您建立的終端設備數共 47 台, 回溯近 3 天內都無上線使用的終端設備有 8 台, 列示如下 |              |          |                |  |  |  |  |
|   | TOP N        | Q 輸入關鍵字查詢                                               |              | 每頁 100   | ✓ 筆 顧示欄位 Print |  |  |  |  |
|   | <b>撮作記</b> 錄 | 設備別名                                                    | MAC          | Vendor 🗘 | IP 🗘           |  |  |  |  |
|   |              | Shuttlee3c2b0                                           | 80EE73E3C2B0 | Shuttle  |                |  |  |  |  |
|   | Syslog記錄     | Shuttlee3c2f0                                           | 80EE73E3C2F0 | Shuttle  |                |  |  |  |  |
|   | IP-MAC歷史資料   | Shuttlee3c328                                           | 80EE73E3C328 | Shuttle  |                |  |  |  |  |
|   |              | Shuttlee65b85                                           | 80EE73E65B85 | Shuttle  |                |  |  |  |  |
|   | 設備妥善率        | Shuttlee65bc0                                           | 80EE73E65BC0 | Shuttle  |                |  |  |  |  |
|   | 終端設備使用度      | Shuttlee65fd6                                           | 80EE73E65FD6 | Shuttle  |                |  |  |  |  |
|   |              | Shuttlee667ce                                           | 80EE73E667CE | Shuttle  |                |  |  |  |  |
|   | NAT紀錄        | Shuttlee66bb6                                           | 80EE73E66BB6 | Shuttle  |                |  |  |  |  |
|   | 體制外IP使用狀況    | 顧示(1至8),共8筆資料                                           |              |          |                |  |  |  |  |
|   |              |                                                         |              |          |                |  |  |  |  |

#### IP-MAC歷史資料 報表 → IP-MAC歷史資料

自定義時間區間,想查找的IP或MAC,進行資料搜尋。

|   | 報表日         | <u>.ul</u>     |                |          |                   |           |          |         |      |       |
|---|-------------|----------------|----------------|----------|-------------------|-----------|----------|---------|------|-------|
|   |             | 起始: 2020-10-01 | ~ 結束           | : 2020-1 | 0-13              | IP 或 MAC: | 10.226.1 | 84.245  | 確認   |       |
|   | Flow Search | ■ IP-MAC歷史資    | 料 查詢的結         |          |                   |           |          |         |      |       |
|   | TOP N       | Q 輸入關鍵字目       | 查詢             |          |                   |           | 每頁       | 100 🖌 筆 | 顯示欄位 | Print |
|   | 坦佐白袍        | 時間 🔺           | IP             |          |                   |           | MAC      |         |      |       |
|   | 保作正嫁        | 2020-10-01     | 10.226.184.245 |          | B8:27:EB:DF:A7:59 | 81        |          |         |      |       |
|   | Svslog記錄    | 2020-10-02     | 10.226.184.245 |          | B8:27:EB:DF:A7:59 | 81        |          |         |      |       |
|   | -)3/222     | 2020-10-03     | 10.226.184.245 |          | B8:27:EB:DF:A7:59 | 81        |          |         |      |       |
|   | IP-MAC歷史資料  | 2020-10-04     | 10.226.184.245 |          | B8:27:EB:DF:A7:59 | 87        |          |         |      |       |
|   | 設備妥善率       | 2020-10-05     | 10.226.184.245 |          | B8:27:EB:DF:A7:59 | 76        |          |         |      |       |
|   |             | 2020-10-06     | 10.226.184.245 |          | B8:27:EB:DF:A7:59 | 74        |          |         |      |       |
|   | 終端設備使用度     | 2020-10-07     | 10.226.184.245 |          | B8:27:EB:DF:A7:59 | 74        |          |         |      |       |
|   |             | 2020-10-08     | 10.226.184.245 |          | B8:27:EB:DF:A7:59 | 73        |          |         |      |       |
|   | NAT紀錄       | 2020-10-09     | 10.226.184.245 |          | B8:27:EB:DF:A7:59 | 82        |          |         |      |       |
|   | 991小ID休田光边  | 2020-10-10     | 10.226.184.245 |          | B8:27:EB:DF:A7:59 | 79        |          |         |      |       |
| 8 | 脸向小叶足用水儿    | 2020-10-11     | 10.226.184.245 |          | B8:27:EB:DF:A7:59 | 73        |          |         |      |       |

#### **服務偵測** 系統→工具→服務偵測 透過智慧網管去抓取偵測對象流量,來反應該服務的速度。

![](_page_67_Figure_1.jpeg)

# 使用智慧網管前後分析

| 無智慧網       | 問管         | 使用智慧網管 |      |  |  |
|------------|------------|--------|------|--|--|
| 項目         | 佔據時間       | 項目     | 佔據時間 |  |  |
| 校園網路管理     | 60% 校園網路管理 |        | 20%  |  |  |
| 教課與備課      | 30%        | 教課與備課  | 50%  |  |  |
| 處理行政業務 10% |            | 處理行政業務 | 30%  |  |  |

![](_page_69_Figure_0.jpeg)

![](_page_70_Picture_0.jpeg)

# 智慧網管做得好,不會被人追著跑。 教網電話打對了,快速查修沒煩惱。

# Q&A時間 如有任何建議,請踴躍提出
## 謝謝聆聴

講師:新北市教育局教資科-詹博文 輔導員